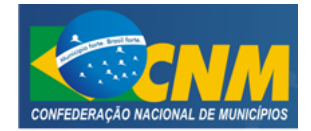

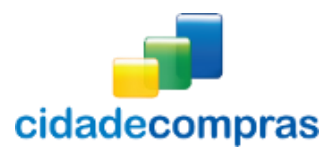

# CIDADECOMPRAS

GUIA DO FORNECEDOR PREGÃO ELETRÔNICO

SETEMBRO/2014

Versão 4.0 --- 09/2014

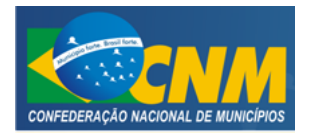

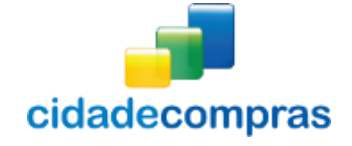

Manual do Fornecedor - Pregão Eletrônico

# SUMÁRIO

| APRESENTAÇÃO                               | 3                                                                                                    |
|--------------------------------------------|----------------------------------------------------------------------------------------------------|
| OBSERVAÇÕES IMPORTANTES                    | 4                                                                                                    |
| SISTEMA                                    | 5                                                                                                    |
| 3.1 TELA INICIAL DO FORNECEDOR             | 5                                                                                                    |
| 3.2 PAINEL DE OPERAÇÕES                    | 5                                                                                                    |
| 3.3 Pregões:                               | 7                                                                                                    |
| 3.3.2 Verificando um edital                | 10                                                                                                    |
| 3.3.3 Registrar Proposta                   | 13                                                                                                    |
| 3.3.4 Cadastrando pedido de esclarecimento | 16                                                                                                    |
| 3.3.5 Cadastrando uma impugnação           | 18                                                                                                    |
| 3.3.6 Seus Pregões                         | 21                                                                                                    |
| 3.3.7 Suas Propostas                       | 22                                                                                                    |
| 3.4 Sessões Públicas Ativas                | 23                                                                                                    |
| 3.5 Sessão de lances                       | 24                                                                                                    |
| 3.6 Solicitando cancelamento do lance      | 25                                                                                                    |
| 3.7 Desempate pela Lei Complementar 123/06 | 26                                                                                                    |
| 3.8 Tempo de Iminência                     | 27                                                                                                    |
| 28                                         | ~~~                                                                                                    |
| 3.9 Tempo aleatório                        | 28                                                                                                    |
| 3.10 Aceitação dos vencedores/ negociação  | 29                                                                                                    |
| 3.11 Envio de Intenção de Recurso          | 32                                                                                                    |
| 3.12 Intenção de recurso                   | 32                                                                                                    |
| 3.13 Recurso                               | 34                                                                                                    |
| 3.14 Contra Razao                          | 36                                                                                                    |
| 3.15 Atas, Termos e Documentos             | 38                                                                                                    |
| 3.16 Manuals                               | 40                                                                                                    |
| 3.17 Manutençao                            | 42                                                                                                    |
| 3.17.1 Usuarios                            | 42                                                                                                    |
| 3.17.2 Dados Cadastrals                    | 40                                                                                                    |
| 3.17.3 Situação Cadastral                  | 40                                                                                                    |
| 3.1/.4 LINIAS DE FORNECIMENTO              | 47                                                                                                    |
| 3.10 Allolações                            | 49<br>50                                                                                                    |
| 3.17 Documentos                            | JU                                                                                                    |
| 3.20 Unitades de Medida                    | JU                                                                                                    |
| 5.21 Conneça os icones da nossa ierramenta | 52                                                                                                    |
| GLOSSÁRIO TÉCNICO                          | 53                                                                                                    |
|                                            | APRESENTAÇÃO         OBSERVAÇÕES IMPORTANTES         SISTEMA         3.1 TELA INICIAL DO FORNECEDOR         3.2 PAINEL DE OPERAÇÕES         3.3 Pregões:         3.3.2 Verificando um edital         3.3.3 Registrar Proposta         3.4 Cadastrando pedido de esclarecimento         3.5 Cadastrando um a impugnação         3.6 Seus Pregões         3.7 Suas Propostas         3.4 Sessões Públicas Ativas         3.5 Sessão de lances         3.6 Solicitando cancelamento do lance         3.7 Desempate pela Lei Complementar 123/06         38 Tempo de lminência         28         3.9 Tempo aleatório         3.11 Envio de Intenção de Recurso         3.12 Intenção de recurso         3.13 Recurso         3.14 Contra Razão         3.15 Atas, Termos e Documentos         3.16 Manuais         3.17 Manutenção         3.17.3 Situação Cadastrais         3.17.4 Linhas de Fornecimento         3.18 Anotações         3.19 Documentos         3.20 Unidades de Medida         3.21 Conheça os ícones da nossa ferramenta |

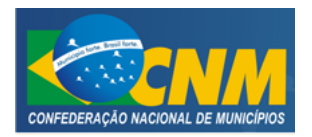

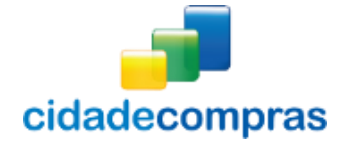

#### 1 APRESENTAÇÃO

Sejam bem-vindos ao Portal CidadeCompras.

O sistema foi elaborado considerando os 3 (três) principais grupos de usuários relacionados às compras e licitações governamentais, são eles: os municípios/ entidades, fornecedores e sociedade.

O manual foi escrito em uma linguagem simples, clara e objetiva, para que os usuários possam ter em suas mãos com maior rapidez, a solução das suas principais dúvidas.

Ele foi elaborado para ensinar ao usuário os procedimentos corretos de utilização do sistema. Em caso de divergência nos procedimentos descritos no manual com os procedimentos executados no sistema, favor comunicar a área de suporte ao sistema CidadeCompras imediatamente, para que possa ser feita uma avaliação e, caso necessário, a atualização do manual em questão.

Os telefones e outras formas de contato estão disponíveis no site do sistema CidadeCompras.

Desejamos-lhes boas compras e bons negócios!

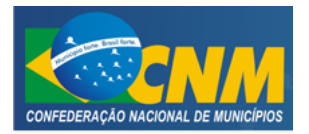

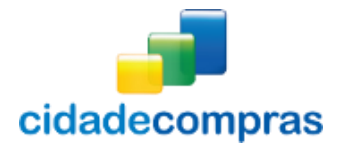

## 2 OBSERVAÇÕES IMPORTANTES

- Estejam sempre atentos às atualizações que poderão ocorrer nos manuais do sistema, principalmente nos casos de alterações e/ou novas legislações que podem surgir e refletir a necessidade de adaptações no Cidadecompras;
- Todas as informações lançadas no sistema são de única e total responsabilidade do fornecedor. Portanto estejam atentos ao correto lançamento destas informações, para evitar transtornos de ordem administrativa e/ou legal;
- O fornecedor será o responsável pela mudança no estatuto da sua empresa, como por exemplo, quando este for desenquadrado da situação de microempresa ou empresa de pequeno porte, podendo a qualquer tempo modificar a sua situação cadastral, e, desta forma evitar transtornos e possíveis penalizações nos procedimentos licitatórios;
- As informações contidas neste manual são exemplificativas e tem por objetivo indicar os procedimentos a serem seguidos pelos usuários na utilização do sistema;
- As funcionalidades do sistema contidas neste manual só poderão ser acessadas pelo usuário, após a liberação do cadastro pela equipe de análise de documentação do sistema Cidadecompras.
- IMPORTANTE: Informamos que o sistema funcionará adequadamente nos navegadores listados abaixo:
  - Firefox;
  - o Safari;
  - Internet Explorer;
  - Google Chrome;
- Obs: Todos eles devem estar atualizados na última versão disponibilizada.

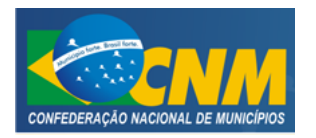

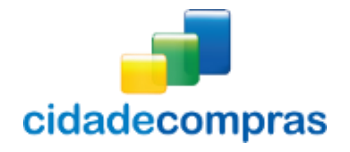

## **3** SISTEMA

#### 3.1 TELA INICIAL DO FORNECEDOR

- Na tela inicial do sistema insira o seu "Login" e senha para acessar o sistema;
- Clique no botão "Entrar";

ONDE ESTOU: HOME > Login

#### Login

| Nome de Usuário (login)*              |         |
|---------------------------------------|---------|
| Senha*                                |         |
| Esqueci a senha<br>Não sou cadastrado | ENTRAR  |
| lao sou cadastrado                    | LITTOAN |

#### 3.2 PAINEL DE OPERAÇÕES

- No painel de operações têm-se quatro módulos principais que também podem ser acessados pelos "links" à direita:
  - 1. Pregões (Listagem);
  - 2. Sessões Públicas Ativas (Listagem);
  - 3. Usuários (Adicionar/ Manutenção)
  - 4. Fornecedor (Alterar Dados);
- Por meio do Menu "**Pregão**" à esquerda na tela inicial do fornecedor, também poderá ser feito o acesso rápido a algumas funcionalidades do sistema, clicando em seus respectivos "**links**".

| Pesquisa            | Verificam-se os pregões cadastrados;               |
|---------------------|----------------------------------------------------|
| Seus Pregões        | Verificam-se os seus pregões cadastrados;          |
| Suas Propostas      | Verificam-se as suas propostas cadastradas;        |
| Intenção de Recurso | Verificam-se os pregões com intenções de recursos; |

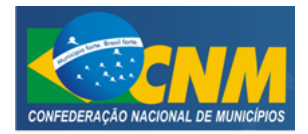

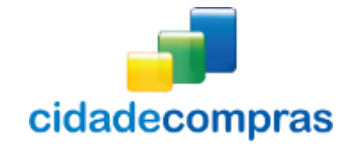

Manual do Fornecedor - Pregão Eletrônico

| Recurso                   | Verificam-se os pregões com recursos;      |
|---------------------------|--------------------------------------------|
| Contra Razão              | Verificam-se os pregões com contra razão;  |
| Atas, Termos e Documentos | Visualiza documentos gerados em um pregão; |

• Nas próximas páginas serão mais bem detalhados, cada um deles.

| 09:06:12<br>Horário de Brasilia                           | Painel de Op                                                                        | perações                                                       |                     |                                                                                                    |
|-----------------------------------------------------------|-------------------------------------------------------------------------------------|----------------------------------------------------------------|---------------------|----------------------------------------------------------------------------------------------------|
| Pregão 🏼 🍽                                                | AMBIENTE DE TES                                                                     | TES. Nenhuma operaç                                            | ão será considerada | como oficial.                                                                                           |
| Manuais<br>Manutenção<br>Painel de Operações<br>Anotações | <ul> <li>Linhas de Forr</li> <li>UFs de Atuaçã</li> <li>Situação Cadastr</li> </ul> | necimento<br>o<br>ral                                          |                     |                                                                                                    |
| Unidades de Medida                                        | Situação                                                                            | Validade                                                       | Validade em Dias    | Ação                                                                                                    |
| Documentos                                                | Ativo                                                                               | 31/12/2014                                                     | 189 dias            |                                                                                                    |
|                                                           | Atalhos de Pesqu                                                                    | Jisa<br>Pregões<br>Listagem<br>Usuários<br>cionar   Manutenção |                     | Suas Sessões Públicas Ativas<br>ListagemDistributivaDistributivaDistributivaFornecedor<br>Alterar Dados |

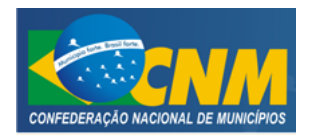

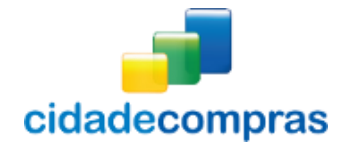

#### 3.3 Pregões:

#### 3.3.1 Pesquisar Pregão

- Esta função serve para localizar um edital em uma lista;
- Ao clicar em "Listagem" em Pregões, na área do representante do painel de operações, aparecerá a tela abaixo com a lista de todos os editais existentes no sistema. Ele poderá ser encontrado por meio de dois locais:
  - Pregão -> Pesquisa;
  - Painel de Operações Pregões -> Listagem;
- Para localizar um pregão, clique na opção "Pesquisa", onde poderá ser utilizado os filtros de busca "Processo / Pregão", "Abertura" do Pregão, "UF", "Objeto", "Órgão", "Grupo de Fornecimento" e a "Linha de Fornecimento", para facilitar a localização dos pregões existentes no sistema;
- Serão apresentadas informações básicas, como: Número (da licitação); Unidade Compradora; Objeto;
   Tipo, Data e Hora de abertura e Situação;
- Na coluna "Ações" poderão ser verificadas as funcionalidades disponíveis para cada edital;
- Para **acessar os dados** do pregão clique no ícone *Para acessar os dados* do pregão, as informações, itens e os prazos;

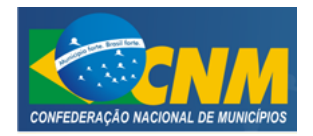

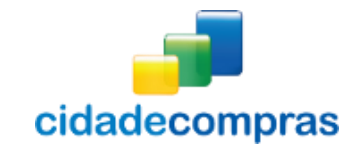

| 09:11:54<br>Horário de Brasília | Pregõe   | S                             |                  |             |       |                     |             |                |
|---------------------------------|----------|-------------------------------|------------------|-------------|-------|---------------------|-------------|----------------|
| Pregão 🛛 🔻                      |          |                               |                  |             |       |                     |             |                |
| Pesquisa                        | Processo | / Pregão                      | Abertura         |             | 8     | UF                  |             | •              |
| Seus Pregões                    |          |                               |                  |             |       |                     |             | •              |
| Suas Propostas                  |          |                               |                  | 4           |       |                     |             |                |
| Recurso                         | Objeto   |                               |                  | Orgão       |       |                     |             |                |
| Contra Razão                    |          |                               |                  |             |       |                     |             |                |
| Atas, Termos e                  | Grupo de | Fornecimento                  | 0                | Linha de Fo | rneci | mento               |             | 0              |
| Manuais 🕨                       |          |                               | •                |             |       |                     |             | •              |
| Manutenção 🕨                    | Buscar   |                               |                  |             |       |                     |             |                |
| Painel de Operações             |          |                               |                  |             |       |                     |             |                |
| Anotações                       | Número   | Unidade<br>Compradora         | Objeto           |             | Гіро  | Abertura            | Situação    | Ações          |
| Unidades de Medida              | 18.06 PE | Prefeitura Municipal<br>Teste | Informática      |             | PE    | 30/06/2014<br>14:51 | 18          | Q              |
| Ordenação                       | 999/2014 | Prefeitura Municipal<br>Teste | Objeto do Pregão | I           | PE    | 27/06/2014<br>16:06 | 8           | Q              |
| Oldenação                       | 20.06    | Prefeitura Municipal<br>Teste | Informática      | :           | SRPP  | 24/06/2014          | 10          | Q              |
|                                 | 20.00    | Prefeitura Municipal<br>Teste | 20.00            | I           | PP    | 20/06/2014<br>10:27 |             | Q              |
|                                 | 20.066   | Prefeitura Municipal<br>Teste | Informática      | I           | PE    | 20/06/2014<br>16:05 |             | Q              |
|                                 | 16.06 PP | Prefeitura Municipal<br>Teste | Informática      | I           | PP    | 16/06/2014<br>09:40 |             | Q              |
|                                 | 10.6 RPE | Prefeitura Municipal<br>Teste | 10.6 RPE         | :           | SRP   | 13/06/2014<br>09:01 |             | Q              |
|                                 | 10.06    | Prefeitura Municipal<br>Teste | Medicamentos     | :           | SRP   | 10/06/2014<br>09:59 |             | 0              |
|                                 | 010/2014 | Prefeitura Municipal<br>Teste | teste            | I           | PE    | 09/06/2014<br>10:57 |             | 0              |
|                                 | 09.06 PE | Prefeitura Municipal<br>Teste | Medicamentos     | I           | PE    | 09/06/2014<br>10:57 |             | 0              |
|                                 | 1 2 3    | 4 5 6 7 8 9 10 )              | b)               |             |       |                     | Total de Re | gistros: 1.295 |
|                                 | Voltar   |                               |                  |             |       |                     |             |                |

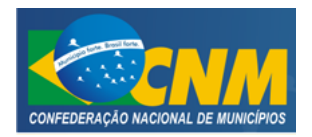

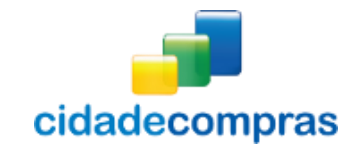

| 09:11:54<br>Horário de Brasília | Pregões    | 5                             |                  |             |                     |             |                  |
|---------------------------------|------------|-------------------------------|------------------|-------------|---------------------|-------------|------------------|
| Pregão                          | 5          |                               |                  |             |                     |             |                  |
| Pesquisa                        | Processo / | Pregão                        | Abertura         |             | 🕜 UF                |             | 0                |
| Seus Pregões                    |            |                               |                  |             |                     |             | T                |
| Suas Propostas                  |            |                               |                  |             |                     |             |                  |
| Intenção de Recurso             | Objeto     |                               |                  | Órgão       |                     |             |                  |
| Recurso                         | _          |                               |                  |             |                     |             |                  |
| Atas Tormos o                   |            |                               |                  |             |                     |             |                  |
| Atas, Ternios e                 | Grupo de F | ornecimento                   | 0                | Linha de Fo | rnecimento          |             | (?)              |
| Manuais 🕨                       |            |                               | •                |             |                     |             | •                |
| Manutenção 🛛 🕅                  | Buscar     |                               |                  |             |                     |             |                  |
| Painel de Operações             |            |                               |                  |             |                     |             |                  |
| Anotações                       | Número     | Unidade<br>Compradora         | Objeto           | Т           | ïpo Abertu          | ra Situação | o Ações          |
| Jnidades de Medida              | 18.06 PE   | Prefeitura Municipal<br>Teste | Informática      | P           | E 30/06/2<br>14:51  | 2014        | Q                |
| Jocumentos                      | • 999/2014 | Prefeitura Municipal<br>Teste | Objeto do Pregão | P           | E 27/06/2<br>16:06  | 2014        | Q                |
|                                 | 20.06      | Prefeitura Municipal<br>Teste | Informática      | S           | RPP 24/06/          | 2014        | Q                |
|                                 | 20.00      | Prefeitura Municipal<br>Teste | 20.00            | P           | P 20/06/2<br>10:27  | 2014        | Q                |
|                                 | 20.066     | Prefeitura Municipal<br>Teste | Informática      | P           | E 20/06/2<br>16:05  | 2014        | Q                |
|                                 | 16.06 PP   | Prefeitura Municipal<br>Teste | Informática      | P           | P 16/06/2<br>09:40  | 2014        | Q                |
|                                 | 10.6 RPE   | Prefeitura Municipal<br>Teste | 10.6 RPE         | S           | RP 13/06/2<br>09:01 | 2014        | Q                |
|                                 | 10.06      | Prefeitura Municipal<br>Teste | Medicamentos     | S           | RP 10/06/2<br>09:59 | 2014        | Q                |
|                                 | 010/2014   | Prefeitura Municipal<br>Teste | teste            | P           | E 09/06/2<br>10:57  | 2014        | Q                |
|                                 | 09.06 PE   | Prefeitura Municipal<br>Teste | Medicamentos     | P           | E 09/06/2<br>10:57  | 2014 😿      | Q                |
|                                 | 1 2 3      | 45678910 🕨                    | b)               |             |                     | Total de F  | Registros: 1.295 |
|                                 | Voltar     |                               |                  |             |                     |             |                  |
|                                 |            |                               |                  |             |                     |             |                  |

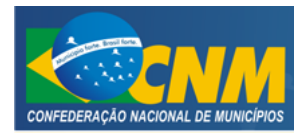

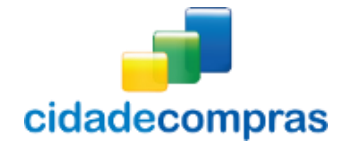

#### 3.3.2 Verificando um edital

- Ao clicar no ícone **Visualizar Registro**", você terá acesso a todas as informações do pregão, prazos legais, edital e itens;
- Esteja atento às datas, local e demais condições legais para participação na licitação;
- Verifique se a sua empresa atende a especificação do objeto da licitação;
- Para o download do edital clique no ícone **Connector Download do Edital**", em seguida no ícone

**"Download do Arquivo",** preencha os caracteres de segurança e clique no botão **"Download"**, para realizar o download do arquivo. Após baixar o arquivo, clique no botão **"Voltar"** e confira se aparece a mensagem: **"Download (Já realizado)"**.

| 09:22:03<br>Horário de Brasília       | Dad  | os do Pregão                                         |                                                    |                                      |                                 |
|---------------------------------------|------|------------------------------------------------------|----------------------------------------------------|--------------------------------------|---------------------------------|
| Pregão 🛛 🔻                            |      |                                                      |                                                    |                                      |                                 |
| Pesquisa<br>Seus Pregões              |      | Número: 16.06 PP<br>Tipo: Pregão Presencial          |                                                    | Número do Proce<br>Situação: Aberto  | esso: 16.06 PP                  |
| Suas Propostas<br>Intenção de Recurso | -    | Tratamento Diferenciado                              | Desembate MDF                                      | Casas Decimais:                      | Duas Casas                      |
| Recurso                               |      | Tratamento preferenciado                             | , beschipate mile                                  | cusus beennuis.                      |                                 |
| Contra Razão                          |      | Data de Publicação: 16/                              | 06/2014 09:35                                      | Abertura das Pro                     | opostas: 16/06/2014 09:40       |
| Atas, Termos e                        |      | Limite para Impugnação:                              | : 16/06/2014 09:36                                 |                                      |                                 |
| Manuais 🕨                             |      | Edital: F Download (Não                              | realizado)                                         | Órgão: Prefeitur                     | a Municipal Teste               |
| Manutenção 🕨                          |      | Objeto: Informática                                  | tor de Compras                                     | Municipio/UF: B                      | rasilia/DF                      |
| Painel de Operações                   |      |                                                      |                                                    |                                      |                                 |
| Anotações                             |      | ATENÇÃO: O download do<br>o envio de proposta, pedio | o edital é obrigatório p<br>do de esclarecimento o | ara qualquer manit<br>ou impugnação. | festação de sua parte, seja ela |
| Unidades de Medida                    |      |                                                      |                                                    |                                      |                                 |
| Documentos                            | Item | Descrição                                            | Quantidad                                          | e Uni. Medida                        | Julgamento                      |
|                                       | 0001 | teste                                                | 1                                                  | UN                                   | Menor Preço                     |
|                                       | 0002 | teste 2                                              | 1                                                  | UN                                   | Menor Preço                     |
|                                       | 0003 | teste 3                                              | 1                                                  | UN                                   | Menor Preço                     |
|                                       |      |                                                      |                                                    |                                      | Total de Registros: 3           |
|                                       | Sess | ão Pública                                           | <b>Voltar</b>                                      |                                      |                                 |

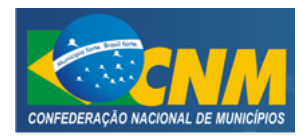

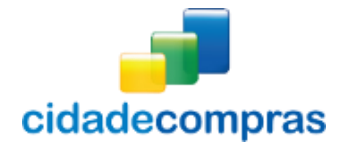

## Manual do Fornecedor - Pregão Eletrônico

| 15:55:43<br>Horário de Brasília                                                                                                    | Dados do Pregão                                                                                                    |
|----------------------------------------------------------------------------------------------------|----------------------------------------------------------------------------------------------------|
| Pregão 🛛 🔻                                                                                                    |                                                                                                    |
| Pesquisa<br>Seus Pregões<br>Suas Propostas<br>Intenção de Recurso<br>Recurso<br>Contra Razão<br>Atas, Termos e<br>Manuais<br>Manutenção<br>Painel de Operações | Número: 006<br>Tipo: Pregão Eletrônico       Número do Processo: 006<br>Situação: Encerrado para Operação / Publicado         Tratamento Diferenciado: Desempate MPE       Casas Decimais: Três Casas         Data de Publicação: Não Publicado       Início das Propostas: 30/06/2014 15:35<br>Abertura das Propostas: 30/06/2014 15:45         Limite para Recebimento de Propostas: 30/06/2014 15:42       Edital:          Edital:       Download (Não realizado)       Órgão: Prefeitura Municipal Instrutor Léo<br>Unidade de Compra: Comissão Permanente de Licitação<br>Municipio/UF: Brasilia/DF         Objeto:       Compra de 20 vagículos populares povos 2014/2015 |
| Anotações<br>Unidades de Medida                                                                                                    | ATENÇÃO: O download do edital é obrigatório para qualquer manifestação de sua parte, seja ela                                                                                                    |
| Documentos                                                                                                    | o envio de proposta, pedido de esclarecimento ou impugnação.                                                                                                    |
|                                                                                                    | Arquivo Tipo de Arquivo Ação                                                                                                    |
|                                                                                                    | Artechurrasco Edital                                                                                                    |
|                                                                                                    |                                                                                                    |
|                                                                                                    | Voltar                                                                                                    |

# 

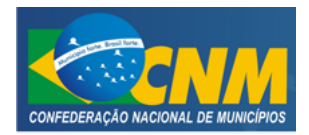

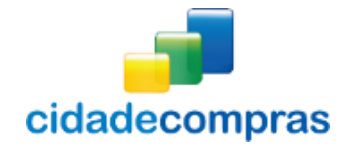

| Pregão                                                                             | x                   |                                                                                                    |                                                                                              |                                                                |                                                    |                                    |
|------------------------------------------------------------------------------------|---------------------|----------------------------------------------------------------------------------------------------|----------------------------------------------------------------------------------------------|----------------------------------------------------------------|----------------------------------------------------|------------------------------------|
| Fregau                                                                             | ·                   |                                                                                                    |                                                                                              |                                                                |                                                    |                                    |
| Pesquisa                                                                           | Q                   | Número: 006                                                                                                    | N                                                                                            | Número do Proce                                                | esso: 006                                          |                                    |
| Seus Pregões                                                                       | _                   | Tipo: Pregão Eletrônico                                                                                                    | S                                                                                            | Situação: Encerr                                               | ado para Opera                                     | ção / Publicado                    |
| Suas Propostas                                                                     |                     |                                                                                                    |                                                                                              |                                                                |                                                    |                                    |
| Intenção de Recurso                                                                |                     | Tratamento Diferenciado:                                                                                                    | Desempate MPE                                                                                | Casas Decimais:                                                | Três Casas                                         |                                    |
| Recurso                                                                            |                     |                                                                                                    |                                                                                              |                                                                |                                                    |                                    |
| Contra Razão                                                                       |                     | Data de Publicação: 30/0                                                                                                    | )6/2014 15:35                                                                                | nício das Propos                                               | stas: 30/06/20                                     | 14 15:35                           |
| Atas, Termos e                                                                     |                     | Abertura das Propostas:                                                                                                    | 30/06/2014 15:45 L                                                                           | _imite para Impu                                               | ignação: 30/06                                     | 6/2014 15:36                       |
| Manuais                                                                            | bb                  | Limite para Recebimento                                                                                                    | de Propostas: 30/06/2                                                                        | 2014 15:42                                                     |                                                    |                                    |
| manuals                                                                            | PP                  |                                                                                                    |                                                                                              |                                                                |                                                    |                                    |
|                                                                                    |                     |                                                                                                    |                                                                                              | 6 m - c m                                                      |                                                    |                                    |
| Manutenção                                                                         | ••                  | Edital: Pownload (Já R                                                                                                    | ealizado) Ó                                                                                  | Ó <mark>rgão:</mark> Prefeitur                                 | a Municipal Inst                                   | rutor Léo                          |
| Manutenção                                                                         | ₩                   | Edital: Download (Já R<br>Unidade de Compra: Con                                                                                          | ealizado) Ó<br>nissão Permanente de Li                                                       | Ó <mark>rgão:</mark> Prefeitur<br>icitação                     | a Municipal Inst                                   | rutor Léo                          |
| Manutenção<br>Painel de Operações                                                  | *                   | Edital: Download (Já R<br>Unidade de Compra: Con<br>Municipio/UF: Brasilia/Df<br>Objeto: Compra de 20 vej                                 | ealizado) Ó<br>nissão Permanente de Li<br>F                                                  | Órgão: Prefeitur<br>icitação                                   | a Municipal Inst                                   | rutor Léo                          |
| Manutenção<br>Painel de Operações                                                  | *                   | Edital: Cownload (Já R<br>Unidade de Compra: Con<br>Municipio/UF: Brasilia/DF<br>Objeto: Compra de 20 vei                                 | ealizado) Ó<br>nissão Permanente de Li<br>F<br>Coulos populares novos 2                      | Ó <mark>rgão:</mark> Prefeitur<br>icitação<br>2014/2015        | a Municipal Inst                                   | rrutor Léo                         |
| Manutenção<br>Painel de Operações<br>Anotações                                     | ₩                   | Edital: Pownload (Já R<br>Unidade de Compra: Con<br>Municipio/UF: Brasilia/Df<br>Objeto: Compra de 20 vei                                 | ealizado) (<br>nissão Permanente de Li<br>F<br>ículos populares novos 2                      | Órgão: Prefeitur<br>icitação<br>2014/2015                      | a Municipal Inst                                   | rutor Léo                          |
| Manutenção<br>Painel de Operações<br>Anotações<br>Unidades de Medida               | )>>                 | Edital: Pownload (Já R<br>Unidade de Compra: Con<br>Municipio/UF: Brasilia/Df<br>Objeto: Compra de 20 vet                                 | ealizado) (<br>nissão Permanente de Li<br>F<br>ículos populares novos 2<br>Quantidade        | Órgão: Prefeitur<br>icitação<br>2014/2015<br>Uni. Medida       | a Municipal Inst<br>Julgamento                     | rutor Léo                          |
| Manutenção<br>Painel de Operações<br>Anotações<br>Unidades de Medida<br>Documentos |                     | Edital: Download (Já R<br>Unidade de Compra: Con<br>Municipio/UF: Brasilia/Df<br>Objeto: Compra de 20 vei<br>Descrição                    | ealizado) (ĉ<br>nissão Permanente de Li<br>F<br>ículos populares novos 2<br>Quantidade<br>20 | Órgão: Prefeitur<br>icitação<br>2014/2015<br>Uni. Medida       | a Municipal Inst<br>Julgamento<br>Menor Preco      | rutor Léo                          |
| Manutenção<br>Painel de Operações<br>Anotações<br>Unidades de Medida<br>Documentos | Item           0001 | Edital: Pownload (Já R<br>Unidade de Compra: Con<br>Municipio/UF: Brasilia/Df<br>Objeto: Compra de 20 vei<br>Descrição<br>Veículo popular | ealizado) do<br>nissão Permanente de Li<br>r<br>ículos populares novos 2<br>Quantidade<br>20 | Órgão: Prefeitur<br>icitação<br>2014/2015<br>Uni. Medida<br>UN | a Municipal Inst<br>Julgamento<br>Menor Preço      | rutor Léo                          |
| Manutenção<br>Painel de Operações<br>Anotações<br>Unidades de Medida<br>Documentos | Item 0001           | Edital: Pownload (Já R<br>Unidade de Compra: Con<br>Municipio/UF: Brasilia/Df<br>Objeto: Compra de 20 vei<br>Descrição<br>Veículo popular | ealizado) (ĉ<br>nissão Permanente de Li<br>F<br>ículos populares novos 2<br>Quantidade<br>20 | Órgão: Prefeitur<br>icitação<br>2014/2015<br>Uni. Medida<br>UN | a Municipal Inst<br>Julgamento<br>Menor Preço      | rutor Léo<br>Total de Registros: 1 |
| Manutenção<br>Painel de Operações<br>Anotações<br>Unidades de Medida<br>Documentos | Item           0001 | Edital: Pownload (Já R<br>Unidade de Compra: Con<br>Municipio/UF: Brasilia/Df<br>Objeto: Compra de 20 vei<br>Descrição<br>Veículo popular | ealizado) (<br>nissão Permanente de Li<br>f<br>ículos populares novos 2<br>Quantidade<br>20  | Órgão: Prefeitur<br>icitação<br>2014/2015<br>Uni. Medida<br>UN | a Municipal Inst<br>Julgamento<br>Menor Preço      | rutor Léo<br>Total de Registros: 1 |
| Manutenção<br>Painel de Operações<br>Anotações<br>Unidades de Medida<br>Documentos | Item           0001 | Edital: Download (Já R<br>Unidade de Compra: Con<br>Municipio/UF: Brasilia/Df<br>Objeto: Compra de 20 vei<br>Descrição<br>Veículo popular | ealizado) (6<br>nissão Permanente de Li<br>f<br>ículos populares novos 2<br>Quantidade<br>20 | Órgão: Prefeitur<br>icitação<br>2014/2015<br>Uni. Medida<br>UN | a Municipal Inst<br>Julgamento<br>Menor Preço      | rutor Léo<br>Total de Registros: 1 |
| Manutenção<br>Painel de Operações<br>Anotações<br>Unidades de Medida<br>Documentos | Item           0001 | Edital: Pownload (Já R<br>Unidade de Compra: Com<br>Municipio/UF: Brasilia/Df<br>Objeto: Compra de 20 vei<br>Descrição<br>Veículo popular | ealizado) (ĉ<br>nissão Permanente de Li<br>r<br>ículos populares novos 2<br>Quantidade<br>20 | Órgão: Prefeitur<br>icitação<br>2014/2015<br>Uni. Medida<br>UN | a Municipal Inst<br>Julgamento<br>Menor Preço<br>I | rutor Léo<br>Total de Registros: 1 |
| Manutenção<br>Painel de Operações<br>Anotações<br>Unidades de Medida<br>Documentos | Here 0001           | Edital: Pownload (Já R<br>Unidade de Compra: Con<br>Municipio/UF: Brasilia/Df<br>Objeto: Compra de 20 vei<br>Descrição<br>Veículo popular | eatizado) (ĉ<br>nissão Permanente de Li<br>f<br>ículos populares novos 2<br>Quantidade<br>20 | Órgão: Prefeitur<br>icitação<br>2014/2015<br>Uni. Medida<br>UN | a Municipal Inst<br>Julgamento<br>Menor Preço<br>I | rutor Léo<br>Total de Registros: 1 |

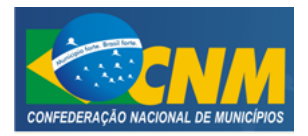

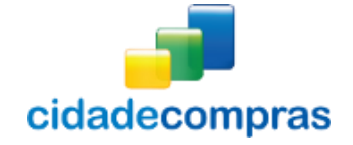

#### 3.3.3 Registrar Proposta

- Faça o download do edital e observe se a mensagem ao lado do Edital aparece Download (Já Realizado), caso tenha feito e não esteja aparecendo a mensagem faça novamente o download e observe a atualização da mensagem;
- ATENÇÃO: SÓ SERÁ PERMITIDA A INCLUSÃO DA PROPOSTA DE PREÇOS APÓS FAZER O DOWNLOAD DO EDITAL;
- Dentro do prazo de envio, na tela "Dados do Pregão", na parte inferior da tela, clique no ícone "Registrar Proposta";
- Leia atentamente as declarações e marque o checkbox (quadradinho).
- Informe também se a empresa se enquadra como ME/EPP/COOP: Sim ou Não;
- A validade da proposta deve ser preenchida de acordo com o edital;
- Ao preencher os campos clique no botão "Salvar Declarações";
- O sistema confirmará o envio com a seguinte mensagem "Dados inseridos com sucesso!";

| 09:41:26<br>Horário de Brasilia          | Dados do Pregão                                                                                                    |
|------------------------------------------|----------------------------------------------------------------------------------------------------|
| Pregão Ŧ                                 |                                                                                                    |
| Pesquisa<br>Seus Pregões                 | Número:         222         Número do Processo:         222           Tipo:         Pregão Eletrônico         Situação:         Fechado / Publicado                                                                                                    |
| Suas Propostas<br>Intenção de Recurso    | Tratamento Diferenciado: Desempate MPE                                                                                                    |
| Contra Razão<br>Visualizar Atas e Termos | Data de Publicação:         25/09/2012 09:39         Início das Propostas:         25/09/2012 09:40           Abertura das Propostas:         25/09/2012 09:46         Limite para Impugnação:         25/09/2012 09:42           Limite para Recebimento de Propostas:         25/09/2012 09:44         25/09/2012 09:44 |
| Manuais 🕨<br>Manutenção 🍽                | Edital: Pownload (Já Realizado) Órgão: Geral testes<br>Unidade de Compra: Setor de Compras Municipio/UF: Brasilia/DF                                                                                                    |
| Painel de Operações                      | objeto. 2                                                                                                    |
|                                          | ltem Descrição Quantidade Uni. Medida Julgamento                                                                                                    |
|                                          | 0001 6 2 AMP Menor Preço                                                                                                    |
|                                          | Total de Registros: 1                                                                                                    |
|                                          | Registrar<br>Proposta Impugnações Tirar Dúvidas Imprimir Voltar                                                                                                    |

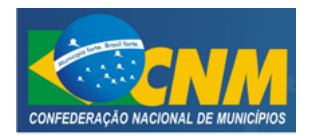

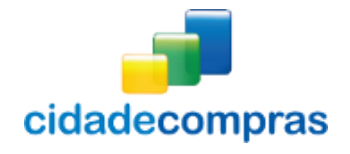

| 10:42:06<br>Horário de Brasília                                                       | Adicionar Proposta                                                                                                    |
|---------------------------------------------------------------------------------------|----------------------------------------------------------------------------------------------------|
| Pregão 🛛 🔻                                                                            |                                                                                                    |
| Pesquisa<br>Seus Pregões                                                              | Número:         555         Número do Processo:         555           Tipo:         Pregão Eletrônico         Situação:         Fechado                                                                                                    |
| Suas Propostas<br>Intenção de Recurso<br>Recurso<br>Contra Razão<br>Visualizar Atas e | Declaro para os devidos fins legais que conheço todas as regras do edital, bem como todos os requisitos de     habilitação e que minha proposta está em conformidade com as exigências do instrumento convocatório.      Declaro para os devidos fins legais em cumprimento ao exigido no edital, que até a presente data inexistem |
| Manuais III Alas e                                                                    | fatos impeditivos para a habilitação no presente processo licitatório, ciente da obrigatoriedade de declarar<br>ocorrências posteriores.                                                                                                    |
| Manutenção Hainel de Operações                                                        | Declaro para os devidos fins legais, conforme o disposto no inciso V do art. 27 da Lei 8666, de 21 de junho de<br>1993, acrescido pela Lei 9854, de 27 de outubro de 1999, que não emprega menor de dezoito anos em<br>trabalho noturno, perigoso ou insalubre e não emprega menor de dezesseis anos.                               |
|                                                                                       | Declaro para os devidos fins legais, sem prejuízo das sanções e multas previstas neste ato convocatório, estar<br>enquadrado como ME/EPP/COOP conforme Lei Complementar 123, de 14 de dezembro de 2006, cujos termos<br>declaro conhecer na íntegra, estando apto, portanto, a exercer o direito de preferência.<br>Sim             |
|                                                                                       | Validade da Proposta IERRERO<br>Salvar Declarações                                                                                                    |
|                                                                                       | Voltar                                                                                                    |

- Após salvar as declarações será aberta a tela com o(s) item(ns) para serem registradas as informações da proposta;
- Preencha os campos obrigatórios "Valor Unitário", "Valor Total", "Marca", "Fabricante" e "Descrição detalhada do item";
- Observação: Atente-se ao calcular o valor total, o sistema valida o valor. O cálculo deve ser feito:
  - Valor unitário X Quantidade = Valor total.
- A quantidade a ser verificada é a inserida no sistema;
- Clique em "Registrar item". Esta ação gravará as informações para o item. O sistema confirmará o envio com a seguinte mensagem: "Proposta para o item xxxx enviada com sucesso! Não esqueça de imprimir sua proposta";
- Execute este procedimento para cada item da licitação que for participar;
- Após preencher todos os itens que deseja participar, clique no botão **"Imprimir"**, e verifique a sua proposta. Confirme se as informações foram digitadas corretamente;
- Observe que após clicar em "Registrar Item", o item ficou com a cor levemente esverdeada e agora a coluna "Ação" possui um símbolo de "checado", também indicando que a proposta para o item foi gravada;
- Agora bastará aguardar a data e horário marcados para abertura de propostas;

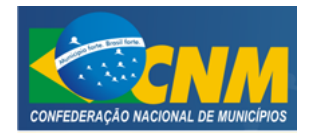

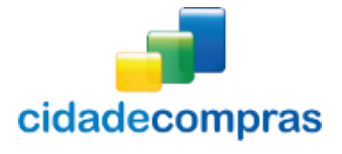

• Caso necessite editar ou excluir algum item enviado, dentro do prazo de envio, é possível acessar o pregão no ícone **"Registrar Proposta"**, clique no ícone **"Editar Registro"**, preencha novamente e clique em **"Registrar Item"** ou clique **"Cancelar item"**, para excluir a proposta do item;

| 10:42:44<br>Horário de Brasília                | Adicionar Proposta                                                                                                    |                                                                                                    |  |  |  |  |
|------------------------------------------------|----------------------------------------------------------------------------------------------------|----------------------------------------------------------------------------------------------------|--|--|--|--|
| Pregão 🐺                                       |                                                                                                    |                                                                                                    |  |  |  |  |
| Pesquisa<br>Seus Pregões<br>Suas Propostas     | Número: 555<br>Tipo: Pregão Eletrônico                                                                                                    | Número do Processo: 555<br>Situação: Fechado                                                                                                    |  |  |  |  |
| Intenção de Recurso<br>Recurso<br>Contra Razão | Dados inseridos com sucesso!                                                                                                    |                                                                                                    |  |  |  |  |
| Visualizar Atas e Termos<br>Manuais 🔶          | <ul> <li>Dedaro para os devidos fins legais que conheço<br/>habilitação e que minha proposta está em confor</li> </ul>                                        | todas as regras do edital, bem como todos os requisitos de<br>midade com as exigências do instrumento convocatório.                                         |  |  |  |  |
| Manutenção »                                   | <ul> <li>Dedaro para os devidos fins legais, em cumprim<br/>fatos impeditivos para a habilitação no presente<br/>ocorrências posteriores.</li> </ul>          | ento ao exigido no edital, que até a presente data inexistem<br>e processo licitatório, ciente da obrigatoriedade de declarar                               |  |  |  |  |
|                                                | Dedaro para os devidos fins legais, conforme o o<br>1993, acrescido pela Lei 9854, de 27 de outub<br>trabalho noturno, perigoso ou insalubre e não empreg     | disposto no inciso V do art. 27 da Lei 8666, de 21 de junho de<br>ro de 1999, que não emprega menor de dezoito anos em<br>ga menor de dezesseis anos.       |  |  |  |  |
|                                                | Declaro para os devidos fins legais, sem prejuízo di<br>enquadrado como ME/EPP/COOP conforme Lei Comp<br>declaro conhecer na íntegra, estando apto, portanto, | as sanções e multas previstas neste ato convocatório, estar<br>Jementar 123, de 14 de dezembro de 2006, cujos termos<br>a exercer o direito de preferência. |  |  |  |  |
|                                                | Validade da Proposta Internetio<br>24/09/2012                                                                                                    |                                                                                                    |  |  |  |  |
|                                                | Salvar Declarações                                                                                                    |                                                                                                    |  |  |  |  |
|                                                | ltem Descrição                                                                                                    | Quantidade Un. Medida Ações                                                                                                    |  |  |  |  |
|                                                | Valor Unitário                                                                                                    | 2 AMP                                                                                                    |  |  |  |  |
|                                                | 0,00<br>Marca INFURENCE                                                                                                    | 0,00 Fabricante Information                                                                                                    |  |  |  |  |
|                                                | Descrição detalhada do Item (########                                                                                                    |                                                                                                    |  |  |  |  |
|                                                |                                                                                                    |                                                                                                    |  |  |  |  |
|                                                | Registrar Item Cancelar Item                                                                                                    |                                                                                                    |  |  |  |  |
|                                                | 0002 56                                                                                                    | 3 AMP                                                                                                    |  |  |  |  |
|                                                | Valor Unitário MERUTATIO                                                                                                    | Valor Total segurate                                                                                                    |  |  |  |  |
|                                                | Marca Mewenco                                                                                                    | Fabricante segurate                                                                                                    |  |  |  |  |
|                                                | Descrição detalhada do Item 📧 🕬 🕬                                                                                                    |                                                                                                    |  |  |  |  |
|                                                |                                                                                                    |                                                                                                    |  |  |  |  |
|                                                | Registrar Item Cancelar Item                                                                                                    |                                                                                                    |  |  |  |  |
|                                                |                                                                                                    |                                                                                                    |  |  |  |  |
|                                                | Voltar Imprimir                                                                                                    |                                                                                                    |  |  |  |  |

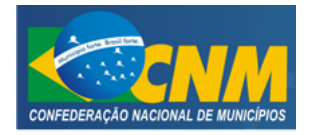

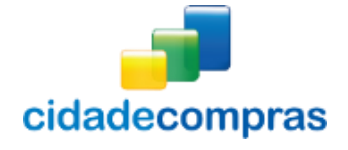

- Esteja atento aos prazos para o cadastramento das propostas. Se ultrapassar o limite estabelecido então aparecerá em sua tela a seguinte mensagem:
  - "Data atual não permite enviar propostas";

| 22:04:34<br>Horário de Brasília | Dados do Pregão                                                                                                    |
|---------------------------------|----------------------------------------------------------------------------------------------------|
| Pregão 🕨                        | Data atual não permite enviar propostas.                                                                                                    |
| Painel de Operações             | Número:         teste.05         Tipo:         Pregão Eletrônico           Número do Processo:         teste.05         Situação:         Publicado |

#### 3.3.4 Cadastrando pedido de esclarecimento

- Para o envio de uma dúvida ou esclarecimento, deve ser observado o prazo limite de envio de impugnação. Clique no ícone a "Tirar Dúvidas", preencha o título da sua dúvida, o texto e clique no botão "Enviar";
- Aparecerá no topo da página do edital a mensagem "Dúvida cadastrada com sucesso! ";
- Em seguida, aparecerá a "Data do Pedido", "Título" e Situação;
- Pronto. Agora basta aguardar a resposta do pregoeiro;
- Lembre-se que o prazo de cadastramento do pedido de esclarecimento será até 2 (dois) dias úteis antes do prazo para abertura de propostas da licitação;
- Para visualizar o texto do Complemento, clique no ícone <sup>(V)</sup> "Visualizar Registros", Ao ser respondia a dúvida aparecerá a resposta da sua dúvida e dos demais fornecedores que enviaram é possível visualizar todas as dúvidas do processo;

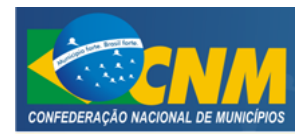

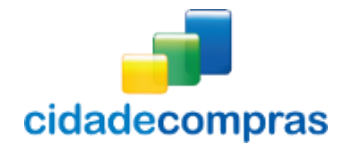

| 09:41:26<br>Horário de Brasília                                   | Dade    | os do Pregão                                                        |                                                                                                    |                                  |                               |                   |
|-------------------------------------------------------------------|---------|---------------------------------------------------------------------|----------------------------------------------------------------------------------------------------|----------------------------------|-------------------------------|-------------------|
| Pregão 🐺                                                          |         |                                                                     |                                                                                                    |                                  |                               |                   |
| Pesquisa<br>Seus Pregões<br>Suas Propostas<br>Intenção de Recurso |         | Número: 222<br>Tipo: Pregão Eletrôn<br>Tratamento Diferen           | rico<br>ciado: Desempate MPE                                                                                                    | Número do Pro<br>Situação: Fecha | cesso: 222<br>ido / Publicado |                   |
| Recurso<br>Contra Razão<br>Visualizar Atas e Termos               | -       | Data de Publicação:<br>Abertura das Propo<br>Limite para Recebin    | Data de Publicação: 25/09/2012 09:39<br>Notertura das Propostas: 25/09/2012 09:46<br>Limite para Recebimento de Propostas: 25/09/2012 09:44 |                                  |                               |                   |
| Manuais 🕨<br>Manutenção 🍽                                         | _       | Edital: Comprasi de Compras de Compras de Compras de Comprasilia/DF |                                                                                                    |                                  |                               |                   |
| Painel de Operações                                               |         |                                                                     |                                                                                                    |                                  |                               |                   |
|                                                                   | Item    | Descrição                                                           | Quantidade                                                                                                    | e Uni. Medida                    | Julgamento                    |                   |
|                                                                   | 0001    | 6                                                                   | 2                                                                                                    | AMP                              | Menor Preço                   |                   |
|                                                                   |         |                                                                     |                                                                                                    |                                  | To                            | tal de Registros: |
|                                                                   | Ra<br>P | egistrar Impugn<br>roposta                                          | ações                                                                                                    | Imprimir                         | <b>Voltar</b>                 |                   |

| 10:41:41<br>Horário de Brasília                                                                                                    | Pedidos de Esclarecimento                                                       |
|----------------------------------------------------------------------------------------------------|---------------------------------------------------------------------------------|
| Pregão<br>Pesquisa<br>Seus Pregões<br>Suas Propostas<br>Intenção de Recurso<br>Recurso<br>Contra Razão<br>Visualizar Atas e Termos | 555 / 555<br>Pedido #EXVERTO  Complemento #EXVERTO  Local para digitar o pedido |
| Manuais 🕨<br>Manutenção 🕬<br>Painel de Operações                                                                                   | Enviar<br>Voltar                                                                |

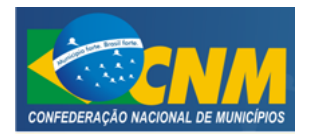

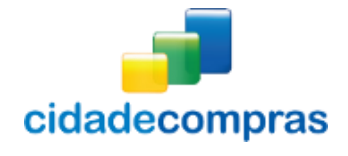

| 18:09:06<br>Horário de Brasília | Dados do Pregão                                                                                                    |  |  |  |  |
|---------------------------------|----------------------------------------------------------------------------------------------------|--|--|--|--|
| Pregão 🕨                        | Dúvida cadastrada com sucesso                                                                                                    |  |  |  |  |
| Painel de Operações             |                                                                                                    |  |  |  |  |
|                                 | Número:         1000         Tipo:         Pregão Eletrônico           Número do Processo:         1000         Situação:         Publicado |  |  |  |  |

- Esteja atento aos prazos para o cadastramento dos esclarecimentos. Se ultrapassar o limite estabelecido então aparecerá em sua tela a seguinte mensagem:
  - "A data para criação de dúvidas expirou";

| 19:19:13<br>Horário de Brasília | Dados do Pregão                           |                         |  |  |  |  |
|---------------------------------|-------------------------------------------|-------------------------|--|--|--|--|
| Pregão 🙌                        | A data para a criação de dúvidas expirou. |                         |  |  |  |  |
| Painel de Operações             |                                           |                         |  |  |  |  |
|                                 | Número: teste.05                          | Tipo: Pregão Eletrônico |  |  |  |  |
|                                 | Número do Processo: teste.05              | Situação: Publicado     |  |  |  |  |

## 3.3.5 Cadastrando uma impugnação

• Para o envio de impugnação, deve ser observado o prazo limite de envio, estando dentro do prazo após

fazer o download do edital, clique no ícone **"Impugnações"**, preencha o título da impugnação, texto de justificativa e, caso tenha algum arquivo para anexar, clique em **"Selecionar Arquivo"**, após carregar e preencher todas as informações clique no botão **"Salvar"**;

- $\circ \quad 0 \ arquivo \ deve \ ter \ no \ máximo \ 5Mb.$
- Após salvar, aparecerá no topo da página do edital a mensagem "Impugnação cadastrada com sucesso! ";
- Lembre-se que o prazo de cadastramento do pedido de esclarecimento será até 2 (dois) dias úteis antes do prazo para abertura de propostas da licitação;

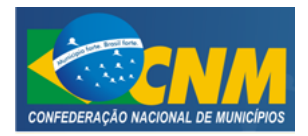

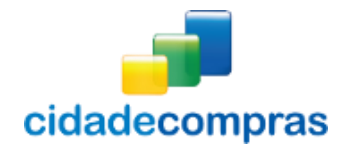

| 09:41:26<br>Horário de Brasilia                     | Dado | os do Pregão                                                                                                    |                                                                |                                                    |                                                     |         |
|-----------------------------------------------------|------|----------------------------------------------------------------------------------------------------|----------------------------------------------------------------|----------------------------------------------------|-----------------------------------------------------|---------|
| Pregão 🛛 🔻                                          |      |                                                                                                    |                                                                |                                                    |                                                     |         |
| Pesquisa<br>Seus Pregões                            |      | Número: 222<br>Tipo: Pregão Eletrôni                                                                                                    | ico                                                            | Número do Pro<br>Situação: Fecha                   | cesso: 222<br>do / Publicado                        |         |
| Suas Propostas<br>Intenção de Recurso               |      | Tratamento Diferenc                                                                                                    | iado: Desempate MPE                                            |                                                    |                                                     |         |
| Recurso<br>Contra Razão<br>Visualizar Atas e Termos |      | Data de Publicação:<br>Abertura das Propos                                                                                                    | 25/09/2012 09:39<br>tas: 25/09/2012 09:46                      | Início das Propo<br>Limite para Imp                | stas: 25/09/2012 09:40<br>ugnação: 25/09/2012 09:42 |         |
| ∧anuais ⊮<br>∧anutenção ⊮                           |      | Edital: Comprain Edital: Edital: Edita | ento de Propostas: 25/09<br>(Já Realizado)<br>Setor de Compras | 0/2012 09:44<br>Órgão: Geral te<br>Municipio/UF: 1 | stes<br>Brasilia/DF                                 |         |
| ainel de Operações                                  |      | objeto. 2                                                                                                    |                                                                |                                                    |                                                     |         |
|                                                     | Item | Descrição                                                                                                    | Quantidade                                                     | e Unt. Medida                                      | Julgamento                                          |         |
|                                                     | 0001 | 6                                                                                                    | 2                                                              | AMP                                                | Menor Preço                                         |         |
|                                                     |      |                                                                                                    |                                                                |                                                    | Total de Reg                                        | istros: |
|                                                     | P    | tistrar                                                                                                    | cões Tirar Dúvidas                                             |                                                    | Voltar                                              |         |

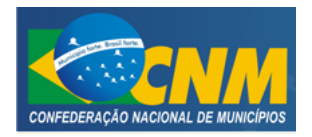

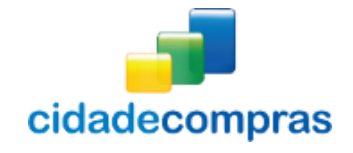

| 10:41:14<br>Horário de Brasilia                                                                                                    | Pedidos de Impugnação                                                                               |
|----------------------------------------------------------------------------------------------------|----------------------------------------------------------------------------------------------------|
| Pregão ₹<br>Pesquisa<br>Seus Pregões<br>Suas Propostas<br>Intenção de Recurso<br>Recurso<br>Contra Razão<br>Visualizar Atas e Termos<br>Manuais ₩<br>Manutenção ₩<br>Painel de Operações | 555 / 555<br>Pedido REAURERO<br>Justificativa REAURERO<br>Local para<br>digitar a sua<br>impugnação |

| 18:39:18<br>Horário de Brasília | Dados do Pregão                                                                                                    |  |  |  |  |  |  |
|---------------------------------|----------------------------------------------------------------------------------------------------|--|--|--|--|--|--|
| Pregão 🏼 🏼 🏕                    | npugnação cadastrada com sucesso                                                                                                    |  |  |  |  |  |  |
| Painel de Operações             |                                                                                                    |  |  |  |  |  |  |
|                                 | Número:         1000         Tipo:         Pregão Eletrônico           Número do Processo:         1000         Situação:         Publicado |  |  |  |  |  |  |

- Esteja atento aos prazos para o cadastramento das impugnações. Se ultrapassar o limite estabelecido então aparecerá em sua tela a seguinte mensagem:
  - "A data para impugnação expirou";

| 19:20:10<br>Horário de Brasília | Dados do Pregão                                                                                                    |
|---------------------------------|----------------------------------------------------------------------------------------------------|
| Pregão 🕨                        | A data para impugnação expirou.                                                                                                    |
| Painel de Operações             |                                                                                                    |
|                                 | Número:         teste.05         Tipo:         Pregão Eletrônico           Número do Processo:         teste.05         Situação:         Publicado |

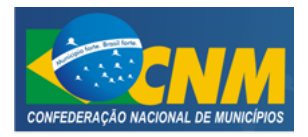

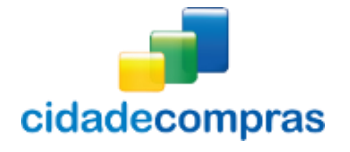

#### 3.3.6 Seus Pregões

- Esta função possibilita visualizar todos os pregões vinculados à empresa, que já foram feitos os downloads dos editais;
- Ao clicar em "Seus Pregões", em Pregão, aparecerá a tela com um formulário de busca, contendo o "Processo / Pregão", "Abertura", "UF", "Objeto", "Órgão", "Grupo de Fornecimento" e a "Linha de Fornecimento", que poderá ser utilizado como filtro de pesquisa para encontrar seus pregões no sistema;
- Ao clicar no ícone **Visualizar Registro**", irá para a página "Dados do Pregão";
- Ao clicar no ícone **Visualizar Atas**", onde poderá fazer o download do arquivo clicando no ícone **Jownload do Arquivo**";

| 09:56:26<br>Horário de Brasília | Seus Pr  | regões                           |                                     |            |        |                     |          |              |
|---------------------------------|----------|----------------------------------|-------------------------------------|------------|--------|---------------------|----------|--------------|
| Pregão 🏾 🔻                      |          |                                  |                                     |            |        |                     |          |              |
| Pesquisa                        | Processo | / Pregão                         | Abertura                            |            |        | UF                  |          | 2            |
| Seus Pregões                    |          |                                  |                                     |            |        |                     |          |              |
| Suas Propostas                  |          |                                  |                                     |            |        |                     |          | •            |
| Intenção de Recurso             | Objeto   |                                  |                                     | Órgão      |        |                     |          |              |
| Recurso                         |          |                                  |                                     |            |        |                     |          |              |
| Contra Razão                    |          |                                  |                                     |            |        |                     |          |              |
| Atas, Termos e<br>-             | Grupo de | Fornecimento                     | •                                   | Linha de   | Fornec | imento              |          | 6            |
| Manuais 🕨                       |          |                                  | •                                   |            |        |                     |          | •            |
| Manutenção 🕨                    | Buscar   |                                  |                                     |            |        |                     |          |              |
| Painel de Operações             |          |                                  |                                     |            |        |                     |          |              |
| Anotações                       | Número   | Unidade<br>Compradora            | Objeto                              |            | Тіро   | Abertura            | Situação | Ações        |
| Jnidades de Medida              | SRP-001  | Prefeitura Municipal<br>d        | TESTES                              |            | SRP    | 14/05/2014<br>15:00 | 10       | Q 🕈          |
| Documentos                      | 01/2014  | Prefeitura Municipal<br>d        | TESTE TESTE TESTE                   |            | PE     | 09/04/2014          |          | Q #          |
|                                 | 31032014 | Prefeitura municipal<br>de Feijó | 31032014                            |            | PE     | 31/03/2014<br>10:11 |          | <b>D</b>     |
|                                 | 010/2014 | Prefeitura Municipal<br>d        | 888888                              |            | SRP    | 21/03/2014<br>10:00 |          | <b>9</b>     |
|                                 | MNM/20   | 1. ➡ Prefeitura Municipal<br>d   | ASDF                                |            | SRP    | 19/03/2014<br>14:00 |          | <b>D</b>     |
|                                 | 7485     | Prefeitura Municipal<br>Teste    | Lapes de cor                        |            | PE     | 24/02/2014<br>15:00 |          | 💭 🌩          |
|                                 | 003      | Prefeitura Municipal<br>d        | Contratação de Em<br>Prestadora de  | npresa     | PP     | 20/01/2014<br>15:38 |          | Q 🕈          |
|                                 | 002      | Prefeitura Municipal<br>d        | Aquisição de Materia                | l Elétrico | PP     | 20/01/2014<br>15:05 |          | Q 🕈          |
|                                 | 004      | Prefeitura Municipal<br>d        | Aquisição de Máquina<br>Equipamento | ae         | PE     | 15/01/2014<br>16:21 |          | Q 🕈          |
|                                 | 003      | Prefeitura Municipal<br>d        | Aquisição de Máquina<br>Equipamento | a e        | PE     | 15/01/2014<br>13:05 |          | <b>D</b>     |
|                                 | 1 2 3    | 4 5 ≽                            |                                     |            |        |                     | Total de | Registros: 4 |
|                                 | Voltar   |                                  |                                     |            |        |                     |          |              |

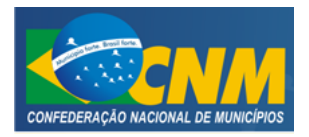

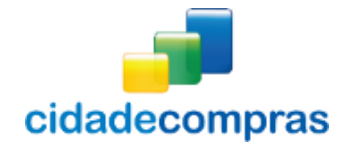

#### 3.3.7 Suas Propostas

- Possibilita visualizar todos os pregões que foram enviados propostas, por este fornecedor;
- Poderá ser encontrada em:
  - Pregões -> Suas Propostas;
- A tela "Suas Propostas", aparecerá um formulário de busca, contendo o "Processo / Pregão", "Abertura", "UF", "Objeto", "Órgão", "Grupo de Fornecimento" e a "Linha de Fornecimento", que poderá ser utilizado como filtro de pesquisa para encontrar seus pregões no sistema;
- Clique no ícone "Sessão Pública" na coluna ações para acessar a sessão pública, caso já esteja nesta fase;
- Clique no ícone **Visualizar Registro**" na coluna de ações para acessar os dados do pregão;
- Clique no ícone "Visualizar Atas" irá para a página "Documento da Licitação", onde poderá fazer o download do documento clicando no ícone "Download do Arquivo";

| Horano de Brasilia  |            |                                  |                                     |             |       |                     |          |                 |
|---------------------|------------|----------------------------------|-------------------------------------|-------------|-------|---------------------|----------|-----------------|
| Pregão 🛛 🔻          |            |                                  |                                     |             |       |                     |          |                 |
| Pesquisa            | Processo / | Pregão                           | Abertura                            |             | 2     | UF                  |          | 2               |
| Seus Pregões        |            |                                  |                                     |             | -     |                     |          | -               |
| Suas Propostas      |            |                                  |                                     |             |       |                     |          | •               |
| Intenção de Recurso | Objeto     |                                  |                                     | Órgão       |       |                     |          |                 |
| Recurso             |            |                                  |                                     |             |       |                     |          |                 |
| Contra Razão        |            |                                  |                                     |             |       |                     |          |                 |
| Atas, Termos e      | Grupo de F | ornecimento                      | •                                   | Linha de Fo | rneci | mento               |          |                 |
| Nanuais 🕨           |            |                                  | •                                   |             |       |                     |          | •               |
| ∧anutenção 🕨        | Buscar     |                                  |                                     |             |       |                     |          |                 |
| Painel de Operações |            |                                  |                                     |             |       |                     |          |                 |
| Anotações           | Número     | Unidade<br>Compradora            | Objeto                              |             | Гіро  | Abertura            | Situação | Ações           |
| nidades de Medida   | SRP-001    | Prefeitura Municipal<br>d        | TESTES                              | :           | SRP   | 14/05/2014          | 16       | <b>»</b> 0 4    |
| ocumentos           | 01/2014    | Prefeitura Municipal<br>d        | TESTE TESTE TESTE                   | , i         | PE    | 09/04/2014<br>16:05 |          | D 🕽             |
|                     | 31032014   | Prefeitura municipal<br>de Feijó | 31032014                            | I           | PE    | 31/03/2014<br>10:11 | 2        | <b>D</b>        |
|                     | 010/2014   | Prefeitura Municipal<br>d        | 999999                              | :           | SRP   | 21/03/2014<br>10:00 | 6        | <b>D</b>        |
|                     | MNM/2014   | Prefeitura Municipal<br>d        | ASDF                                | 1           | SRP   | 19/03/2014<br>14:00 |          | <b>D</b>        |
|                     | 7485       | Prefeitura Municipal<br>Teste    | Lapes de cor                        | I           | PE    | 24/02/2014<br>15:00 |          | D 🗘             |
|                     | 003        | Prefeitura Municipal<br>d        | Contratação de Em<br>Prestadora de  | npresa l    | PP    | 20/01/2014<br>15:38 |          | Q 👃             |
|                     | 004        | Prefeitura Municipal<br>d        | Aquisição de Máquina<br>Equipamento | ae I        | PE    | 15/01/2014<br>16:21 |          | <b>»</b> 0 4    |
|                     | 74747474   | Prefeitura Municipal<br>Teste    | Aquisição de celular                | 1           | SRP   | 21/11/2013<br>11:41 |          | <b>»</b> 0 4    |
|                     | 751414     | Prefeitura Municipal<br>Teste    | Aquisição de um veic<br>km.         | ulo zero I  | РР    | 20/11/2013<br>15:01 |          | <b>&gt;</b> 0 4 |
|                     | 1234       | 56)                              |                                     |             |       |                     | Total de | Registros: 5    |

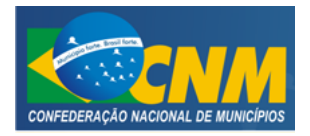

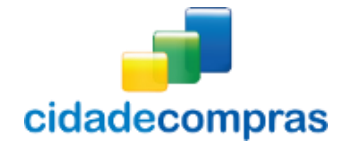

#### 3.4 Sessões Públicas Ativas

- Essa função serve para fazer a pesquisa dos processos que estão com a sessão pública aberta;
- A tela poderá ser encontrada em:
  - Painel de Operações -> Suas Sessões Públicas Ativas Listagem;
- Irá para a página "Suas Sessões Públicas", onde será exibido um formulário de busca, contendo o "Processo / Pregão", "Órgão", "Abertura", que poderá ser utilizado como filtro de pesquisa para encontrar as sessões públicas no sistema;
- **Observação:** Os pregões só aparecem nesta listagem a partir do momento de abertura do processo;
- Após ter localizado o usuário na coluna ações, clique no ícone **Sessão pública**", onde poderá visualizar os itens, sua descrição, os lances, melhor lance e a situação dos lances dos itens;
- Ao clicar no ícone 🤐 "Visualizar Registro", poderá visualizar os Dados do Pregão desejado;
- Ao clicar no ícone 🖳 "Visualizar Atas", poderá visualizar e fazer o download do documento;

| <b>11:20:10</b><br>Horário de Brasília                                                                                    | Suas Se              | ssões Pública      | S                         |      |            |          |                 |
|----------------------------------------------------------------------------------------------------|----------------------|--------------------|---------------------------|------|------------|----------|-----------------|
| Pregão 🛛 🔻                                                                                                    | Filtros d            | e Busca            |                           |      |            |          | \$              |
| Pesquisa<br>Seus Pregões<br>Suas Propostas<br>Intenção de Recurso<br>Recurso<br>Contra Razão<br>Atas, Termos e Documentos | Processo /<br>Buscar | Pregão             | Orgão                     |      | Abertura   |          |                 |
| Manuais 🕨                                                                                                    | Número               | Unidade Compradora | Obieto                    | Тіро | Abertura   | Situação | Acões           |
| Manutenção 🕨                                                                                                    |                      |                    |                           |      |            |          |                 |
| Painel de Operações                                                                                                    | SRP-001              | 🗄 Prefeitura M     | TESTES                    | SRP  | 14/05/2014 |          |                 |
| Anotações                                                                                                    | 010/2014             | 🗄 Prefeitura M     | 888888                    | SRP  | 21/03/2014 |          | D 과             |
| Unidades de Medida                                                                                                    | 7485                 | 🗄 Prefeitura M     | Lapes de cor              | PE   | 24/02/2014 |          |                 |
| Documentos                                                                                                    | 751414               | 🚦 Prefeitura M     | Aquisição de um v         | PP   | 20/11/2013 |          |                 |
|                                                                                                    | 🗈 0 empate           | 🚦 Prefeitura M     | 28.10 empate              | PE   | 24/10/2013 |          |                 |
|                                                                                                    | 🗄 recurso            | 🗄 Prefeitura M     | 30.10 intenção de recurso | PE   | 24/10/2013 |          |                 |
|                                                                                                    | 🗄 recurso            | 🗄 Prefeitura M     | 28.10 intenção de recurso | PE   | 23/10/2013 |          |                 |
|                                                                                                    | 🗄 ilitação           | 🚦 Prefeitura M     | 28.10 habilitação         | PE   | 23/10/2013 |          |                 |
|                                                                                                    | 26.08                | 🗄 Prefeitura M     | Informática               | PE   | 26/08/2013 |          |                 |
|                                                                                                    | 🖬 .05.1 PP           | 🗄 Prefeitura M     | 21.05.1 PP                | РР   | 27/05/2013 |          | D 과 💭 📮         |
|                                                                                                    | 1 2 🕨                |                    |                           |      |            | Total d  | e Registros: 16 |
|                                                                                                    | Voltar               |                    |                           |      |            |          |                 |

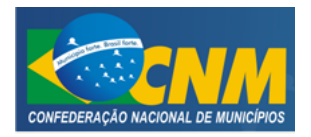

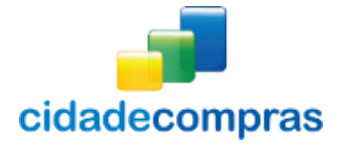

#### 3.5 Sessão de lances

- Para acessar a sessão pública, acesse:
  - Painel de Operações -> Sessões Públicas Ativas Listagem;
- Localize o pregão e clique no ícone 🕨 "Sessão Pública";

| Órg<br>Núr | á <b>o:</b> Setor de C<br><b>nero:</b> 07.05 | ompras e licit | ações            |                                  |                      |                    | Su             | Aberta               |              |
|------------|----------------------------------------------|----------------|------------------|----------------------------------|----------------------|--------------------|----------------|----------------------|--------------|
| Todos      | Abertos                                      | Fechados       | Suspensos        | Desempate                        | e Encerrados         | Outros             |                | 0 Fornecedor(es)     | online       |
| ltem       | Descrição                                    |                |                  |                                  | Valor Referência     | Melhor Lance       | Statu          | ıs Açõ <del>es</del> |              |
| 0001       | teste 2                                      |                |                  |                                  | R\$ 60,00            | R\$ 13,74          | <b>₽</b>       |                      |              |
| 0002       | tete                                         |                |                  |                                  | R\$ 60,00            | R\$ 13,74          | 19             |                      |              |
| 0003       | teste 1s                                     |                |                  |                                  | R\$ 65,00            |                    | Ø              |                      |              |
|            |                                              |                |                  |                                  |                      |                    |                | Total de R           | legistros: ( |
| 04/09      | 9/2014 10:09:14                              | - Sistema - O  | item 0001 entro  | u em tempo de                    | iminência e entrar   | á em tempo aleató  | rio em 1 minut |                      |              |
| 04/09      | 9/2014 10:08:54                              | - Sistema - O  | item 0001 tem e  | empresas bene                    | ficiadas pela LC 123 | /2006 em sua disp  | uta.           |                      |              |
| 04/09      | 9/2014 10:08:54                              | - Sistema - O  | item 0001 foi at | erto pelo preg                   | oeiro.               |                    |                |                      |              |
| 04/09      | 9/2014 10:08:49                              | - Sistema - As | propostas forar  | n analisadas e                   | o pregao foi aberto  |                    |                |                      |              |
| 04/05      | 9/2014 10:08:49                              | - Sistema - O  | item uuus nao n  | ecebeu propos<br>faco do análico | tas ou nao teve prop | ostas aceitas pelo | pregoeiro.     |                      |              |
| 0970:      | 5/2013 10:14:55                              | - sistema - O  | pregao esta em   | rase de analise                  | e das propostas      |                    |                |                      |              |
|            |                                              |                |                  |                                  |                      |                    |                |                      | Enviar       |

- Existem algumas informações importantes nesta tela, tais como:
  - A numeração (ordem) do "Item";
  - A "**descrição**" do item;
  - o 0 "melhor lance" ofertado até o momento;
  - A coluna "**Lance**" que é o local para o fornecedor ofertar o lance;
  - A "situação" do item que está em aberto é representada pelo ícone <sup>4</sup> "O Item Está Aberto";
  - Esteja atento acompanhando as ações do pregoeiro pelo chat de mensagens;
- Quando o pregoeiro (a), abrir o item, o sistema abrirá o campo "lances";

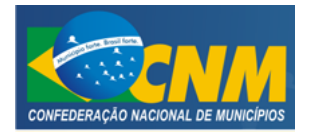

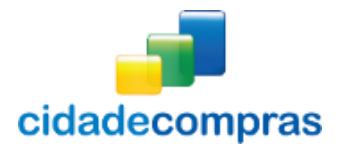

- Se o item estiver aberto e não abrir campo para dar lance, verifique a informação "Não participa".
   Neste caso a sua empresa não enviou proposta para o item em questão, ou a sua proposta foi desclassifica pelo pregoeiro, impedindo que possa fazer envio de lances;
- Quando o campo para lance estiver disponível, deverá ser digitado o lance e em seguida clicar no ícone "Enviar", o sistema apresentará uma mensagem de confirmação do envio do lance "Tem certeza que deseja submeter esse lance", para confirmar clique no botão "Ok", ao clicar aparecerá a confirmação do lance enviado com a seguinte mensagem "Lance Efetuado com Sucesso";
- Caso envie um lance muito abaixo, o sistema enviará a mensagem de alerta, **"Seu lance está muito abaixo do anterior, Confirma o Valor?"**, caso deseje confirmar é só clicar no botão **"Ok"**;
- Caso não queira enviar o lance, clique no botão" Cancelar". Toda ação do item também será atualizada no chat;
- Para visualizar os lances do item, dados por sua empresa e pelos demais concorrentes, clique no ícone (inserir ícone lupa) "lances do Item", na coluna de ações.
- Ao ser encerrada a fase de lances, é divulgado no chat os classificados para a fase de envio de documentos para a definição do vencedor. O prazo de recebimento da documentação, tipo de documentos e a forma de envio é definido no edital.
- Ainda nessa fase é possível solicitar um melhor valor com a negociação e a solicitação de algum documento específico sendo anexado no sistema, na abertura de uma dessas solicitações, o chat e aberto para o fornecedor;

#### 3.6 Solicitando cancelamento do lance

- De acordo com a legislação vigente só será possível ofertar um lance menor do que a sua própria proposta e, se desejar ganhar o item, o fornecedor terá que ofertar o menor lance entre todas as empresas;
- **Cuidado:** Caso o fornecedor digite um valor "**incorreto**" ou até mesmo inexequível em relação ao valor estimado, então o fornecedor deverá entrar em contato com o departamento de licitações do município, para solicitar ao pregoeiro da licitação o cancelamento do lance, se for o caso. A legislação é clara ao afirmar que o fornecedor possui total responsabilidade pelos lances/ informações ofertadas no pregão e, por isso a decisão sobre o cancelamento do lance caberá unicamente ao pregoeiro;
- O sistema, emite um alerta, caso o fornecedor esteja enviando um lance muito abaixo do último lance dado, sendo assim, mais um motivo da responsabilidade do fornecedor, referente aos lances enviados;
- Verifique abaixo que o fornecedor ofertou um preço possivelmente inexequível, já que o valor estimado para o item foi de R\$ 100,00 (cem reais). Será solicitado o cancelamento;

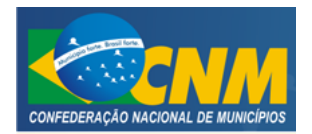

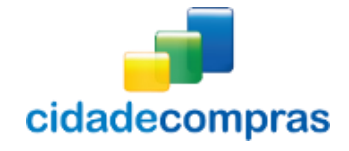

Manual do Fornecedor - Pregão Eletrônico

| Órgão:<br>Número | Prefeitura Municip<br>0509e | Atenção                                                    |          | Aberta                |
|------------------|-----------------------------|------------------------------------------------------------|----------|-----------------------|
|                  | seus Abertos<br>escrição    | Seu lance está muito abaixo do anterior. Confirma o valor? | Situação |                       |
| 001 it           | em um                       | OK Cancelar                                                | i.       | Ð                     |
| 002 it           | em dois                     |                                                            | 4        | Ð                     |
|                  |                             |                                                            |          | Total de Registros: 2 |

• Poderá ser verificado que o lance "invalidado" e registrado no chat de mensagens;

| Pregão: Pregão Eletrônico<br>Objeto: Telas Manual |                                                       |                           |                     |          | 10:54:<br>Horário de B | 01<br>rasília |
|---------------------------------------------------|-------------------------------------------------------|---------------------------|---------------------|----------|------------------------|---------------|
| Órgão: Prefeitura Municipal<br>Número: 0509e      | Teste - Setor de Compras e licita                     | ações                     |                     |          | Aberta                 |               |
| Todos Seus Abertos                                | Fechados Suspensos De                                 | esempate Encerrado        | os Outros           |          |                        |               |
| ltem Descrição                                    |                                                       | Lances                    | Melhor Lance        | Situação | Ações                  |               |
| 0001 item um                                      |                                                       |                           | <b>1</b> R\$ 107,10 |          | ₽                      |               |
| 0002 item dois                                    |                                                       |                           | ₽ R\$ 109,10        |          | €                      |               |
|                                                   |                                                       |                           |                     |          | Total de Registros     | : 2           |
| 05/09/2014 10:53:46 - Sistema                     | - Motivo: por solicitação do fornece                  | edor                      |                     |          |                        |               |
| 05/09/2014 10:53:46 - Sistema                     | - O item 0002 teve o lance de R\$ 10                  | 0,10 cancelado pelo prego | peiro.              |          |                        |               |
| 05/09/2014 10:53:21 - Sistema                     | O item 0002 foi suspenso pelo pre                     | egoeiro.                  |                     |          |                        |               |
| 05/09/2014 10:52:18 - Sistema                     | O item 0002 foi reaberto pelo prei                    | goeiro.                   |                     |          |                        |               |
| 05/09/2014 10:52:10 - Sistema                     | <ul> <li>A sessão foi reaberta pelo pregos</li> </ul> | iro                       |                     |          |                        |               |
| 05/09/2014 10:49:33 - Sistema                     | <ul> <li>Pregão suspenso por inatividade d</li> </ul> | do pregoeiro superior a 1 | 0 minutos.          |          |                        |               |
| ▶ 05/09/2014 10:37:50 - Pregoeiro                 | o - Iniciada a fase de lances.                        |                           |                     |          |                        |               |
| 05/09/2014 10:37:39 - Sistema                     | - O item 0002 foi aberto pelo prego                   | peiro.                    |                     |          |                        |               |
| ■ 05/09/2014 10:37:37 - Sistema                   | - O item 0001 foi sherto nelo prego                   | airo                      |                     |          |                        | •             |
| Voltar                                            |                                                       |                           |                     |          |                        |               |

## 3.7 Desempate pela Lei Complementar 123/06

 Ao ser identificado para ofertar lance de desempate da LC123, o sistema envia a seguinte mensagem pelo chat, por exemplo: "Sistema – O item 0001 foi encerrado e foram identificados MEs/EPPs, na situação de desempate conforme a LC 123/2006";

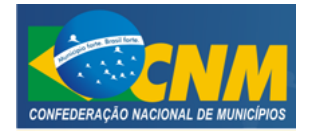

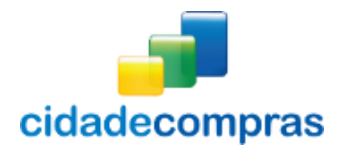

- Em seguida divulga o período limite do envio do lance que é de 5 minutos, com a seguinte mensagem de exemplo: "Sistema O Fornecedor que ofertou o lance no valor de R\$ 98,55 pode dar um lance de desempate pela LC 123/2006 para o item 0001 até 24/06/2014 às 10:22:59.";
- Para o fornecedor ficará disponível, na coluna de ações, o ícone "Direito de Desempate pela LC12/2006", para enviar lance clique no ícone, digite o lance de desempate, ele deverá ser menor do que o melhor lance já ofertado e clique em "Enviar Lance". Aparecerá uma mensagem de confirmação "Lance Enviado com Sucesso", e o item será encerrado. Caso não tenha sido ofertado lance, o sistema verifica se existe outra empresa na margem dos 5% caso exista abrirá os 5 minutos para empresa ofertar;

| bjeto: 333                                                                                                    |                                                                                                    |                                                                                                    |                                                                       | 10:53:(<br>Horário de Br                               |
|----------------------------------------------------------------------------------------------------|----------------------------------------------------------------------------------------------------|----------------------------------------------------------------------------------------------------|-----------------------------------------------------------------------|--------------------------------------------------------|
| Órgão: Setor de Compras<br>Número: 333                                                                                                    |                                                                                                    |                                                                                                    |                                                                       | Aberta                                                 |
| Todos Abertos Fechados Suspensos                                                                                                    | Desempate Encerrados                                                                                                    | Outros                                                                                                 |                                                                       |                                                        |
| ltem Descrição                                                                                                    | Lances                                                                                                    | Melhor Lance                                                                                           | Situação                                                              | Ações                                                  |
| 0001 333                                                                                                    |                                                                                                    | 🗸 🕴 R\$ 697,00                                                                                         | 0                                                                     | ø                                                      |
| 0002 23                                                                                                    |                                                                                                    | R\$ 980.00                                                                                             |                                                                       | ۲                                                      |
| 0001 15                                                                                                    |                                                                                                    | •                                                                                                    | · <b>···</b>                                                          |                                                        |
| 3002 25 3002 25/09/2012 10:51:39 - Sistema - O Fornecedor que                                                                                                    | ofertou o lance no valor de R\$ 9                                                                                                    | 81,00 pode dar um lance                                                                                | e de desempate                                                        | ) Total de Registros:<br>pela LC 123/2006              |
| 3002 25 25/09/2012 10:51:39 - Sistema - O Fornecedor que para o item 0002 até 25/09/2012 às 10:56:39. 35.00.0011 0:51:30 - Éitema - O Fornecedor que para o item 0002 até 25/09/2012 às 10:56:39.                                                                                                    | ofertou o lance no valor de R\$ 9                                                                                                    | 81,00 pode dar um lance                                                                                | e de desempate                                                        | ) Total de Registros:<br>pela LC 123/2006              |
| <ul> <li>3</li> <li>3</li> <li>3</li> <li>3</li> <li>4</li> <li>5</li> <li>5</li> <li>5</li> <li>5</li> <li>6</li> <li>6</li> <li>6</li> <li>6</li> <li>6</li> <li>6</li> <li>7</li> <li>6</li> <li>7</li> <li>7</li> <li>8</li> <li>7</li> <li>8</li> <li>7</li> <li>8</li> <li>8</li> <li>8</li> <li>8</li> <li>8</li> <li>8</li> <li>8</li> <li>8</li> <li>8</li> <li>8</li> <li>8</li> <li>9</li> <li>9</li></ul>                                                                                                    | ofertou o lance no valor de R\$ 9<br>ncerrado e foram identificadas M                                                                                                    | 81,00 pode dar um lance<br>Es/EPPs na situação de                                                      | e de desempate<br>desempate confi                                     | Pela LC 123/2006                                       |
| <ul> <li>3</li> <li>3</li> <li>25/09/2012 10:51:39 - Sistema - O Fornecedor que<br/>para o item 0002 até 25/09/2012 às 10:56:39.</li> <li>25/09/2012 10:51:39 - Sistema - O item 0002 foi er<br/>123/2006.</li> <li>25/09/2012 10:50:33 - Sistema - O item 0002 entro</li> </ul>                                                                                                    | ofertou o lance no valor de R\$ 9<br>ncerrado e foram identificadas <i>M</i><br>ou em tempo de iminência e entr                                                                               | 81,00 pode dar um lance<br>IES/EPPs na situação de<br>ará em tempo aleatório                           | e de desempate<br>desempate confi<br>o em 1 mínuto.                   | Pela LC 123/2006                                       |
| <ul> <li>3 25/09/2012 10:51:39 - Sistema - O Fornecedor que para o item 0002 até 25/09/2012 às 10:56:39.</li> <li>3 25/09/2012 10:51:39 - Sistema - O item 0002 foi el 123/2006.</li> <li>3 25/09/2012 10:50:33 - Sistema - O item 0002 entro 25/09/2012 10:50:27 - Sistema - O item 0001 entro</li> </ul>                                                                                                    | ofertou o lance no valor de R\$ 9<br>ncerrado e foram identificadas M<br>ou em tempo de iminência e entr<br>ou em tempo de iminência e entr                                                   | 81,00 pode dar um lance<br>Es/EPPs na situação de<br>ará em tempo aleatório<br>ará em tempo aleatório  | e de desempate<br>desempate confr<br>o em 1 minuto.<br>o em 1 minuto. | pela LC 123/2006                                       |
| <ul> <li>3 25/09/2012 10:51:39 - Sistema - O Fornecedor que para o item 0002 até 25/09/2012 às 10:56:39.</li> <li>3 25/09/2012 10:51:39 - Sistema - O item 0002 foi el 123/2006.</li> <li>3 25/09/2012 10:50:33 - Sistema - O item 0002 entro 25/09/2012 10:50:27 - Sistema - O item 0001 entro 25/09/2012 10:44:33 - Sistema - O item 0002 foi al 25/09/2012 10:44:33 - Sistema - O item 0002 foi al</li> </ul>                                                                                                    | ofertou o lance no valor de R\$ 9<br>ncerrado e foram identificadas M<br>ou em tempo de iminência e entr<br>ou em tempo de iminência e entr<br>berto pelo pregoeiro.                          | 81,00 pode dar um lance<br>IES/EPPs na situação de<br>ará em tempo aleatório<br>ará em tempo aleatório | e de desempate<br>desempate confi<br>o em 1 minuto.<br>o em 1 minuto. | ) Total de Registros:<br>pela LC 123/2006<br>orme a LC |
| <ul> <li>3002 25/09/2012 10:51:39 - Sistema - O Fornecedor que para o item 0002 até 25/09/2012 às 10:56:39.</li> <li>3025/09/2012 10:51:39 - Sistema - O item 0002 foi el 123/2006.</li> <li>3025/09/2012 10:50:33 - Sistema - O item 0002 entro 25/09/2012 10:50:27 - Sistema - O item 0002 entro 325/09/2012 10:44:33 - Sistema - O item 0002 foi al 325/09/2012 10:44:29 - Sistema - O item 0001 foi al 325/09/2012 10:44:29 - Sistema - O item 0001 foi al 325/09/2012 10:45/0001 foi al 325/09/2012 10:45/0001 foi al 325/09/2012 10:45/0001 foi al 325/09/2012 10:45/0001 foi al 325/09/2012 10:45/0001 foi al 325/09/2012 10:45/0001 foi al 325/09/2012 10:45/0001 foi al 325/09/2012 10:45/0001 foi al 325/09/2012 foi al 325/09/2012 foi al 325/09/2012 foi al 325/09/2012 foi al 325/09/2012 foi al 325/09/2012 foi al 325/09/2012 foi al 325/09/2012 foi al 325/09/2012 foi al 325/09/2012 foi al 325/09/2012 foi al 325/09/2012 foi al 325/09/2012 foi al 325/09/2012 foi al 3</li></ul> | ofertou o lance no valor de R\$ 9<br>ncerrado e foram identificadas M<br>ou em tempo de iminência e entr<br>ou em tempo de iminência e entr<br>berto pelo pregoeiro.<br>berto pelo pregoeiro. | 81,00 pode dar um lance<br>IES/EPPs na situação de<br>ará em tempo aleatório<br>ará em tempo aleatório | e de desempate<br>desempate confr<br>o em 1 minuto.<br>o em 1 minuto. | ) Total de Registros:<br>pela LC 123/2006<br>orme a LC |

#### 3.8 Tempo de Iminência

- O tempo de iminência, é o tempo que pode ser definido pelo pregoeiro, em até 60 minutos. No termino desse tempo, será ativado o tempo aleatório.
- O ícone da situação mudará e será informado no chat o item que foi ativado o tempo;
- Ao ser ativado, no chat aparecerá a seguinte mensagem: "Sistema: O item 0001 entrou em tempo de iminência e entrará em tempo aleatório em 15 minutos.";

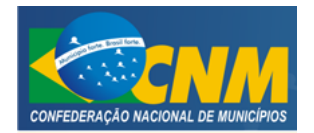

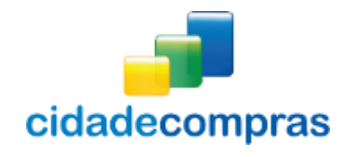

| Órg<br>Nún | <b>ão:</b> Setor de C<br>nero: 07.05 | Compras e licit | ações            |                 |                      |                      | Suspende       | Aberta               |
|------------|--------------------------------------|-----------------|------------------|-----------------|----------------------|----------------------|----------------|----------------------|
| Todos      | Abertos                              | Fechados        | Suspensos        | Desempate       | Encerrados           | Outros               | 0 F            | ornecedor(es) online |
| tem        | Descrição                            |                 |                  |                 | Valor Referência     | Melhor Lance         | Status         | Ações                |
| 0001       | teste 2                              |                 |                  |                 | R\$ 60,00            | R\$ 13,74            | :              |                      |
| 0002       | tete                                 |                 |                  |                 | R\$ 60,00            | R\$ 13,74            |                |                      |
| 0003       | teste 1s                             |                 |                  |                 | R\$ 65,00            |                      | ø              |                      |
|            |                                      |                 |                  |                 |                      |                      |                | Total de Registros:  |
| 04/09      | )/2014 10:09:14                      | - Sistema - O   | item 0001 entro  | u em tempo de   | iminência e entrará  | i em tempo aleatório | o em 1 minuto. |                      |
| 04/09      | /2014 10:08:54                       | - Sistema - O   | item 0001 tem e  | mpresas benef   | ficiadas pela LC 123 | /2006 em sua disput  | a.             |                      |
| 04/09      | /2014 10:08:54                       | - Sistema - O   | item 0001 foi ab | erto pelo preg  | oeiro.               |                      |                |                      |
| 04/09      | //2014 10:08:49                      | - Sistema - As  | itom 0002 não re | n analisadas e  | o pregao foi aberto  | ostas acoitas polo p | rogooiro       |                      |
| 04/07      | /2014 10:00:47                       | - Sistema - O   | pregão está em   | fase de análise | as ou nao teve prop  | ostas acertas peto p | reguento.      |                      |
|            | /2013 10.14.33                       | - Jistema - O   | pregao esta em   | rase de analise |                      |                      |                |                      |
|            |                                      |                 |                  |                 |                      |                      |                | Enviar               |

#### 3.9 Tempo aleatório

- Após o término do prazo de iminência, é ativado o temo aleatório. O tempo aleatório é aquele previsto na legislação que possui um intervalo de **0 segundo a 30 minutos** podendo acabar a qualquer momento;
- Antes de abrir o tempo aleatório o sistema permite que o pregoeiro possa estabelecer um tempo de iminência de 1 a 60 minutos, para que os fornecedores possam se preparar e/ ou ficarem cientes do início do tempo aleatório;
- Observe que no exemplo foi registrado no chat um tempo de iminência de 1 (um) minuto;

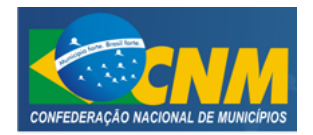

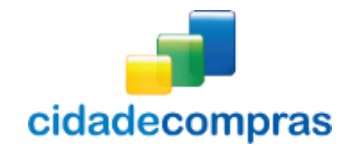

| Nú                           | gão: Setor de C<br>imero: 333        | ompras          |                   |                            |                 |                |                   | Aberta            |
|------------------------------|--------------------------------------|-----------------|-------------------|----------------------------|-----------------|----------------|-------------------|-------------------|
| Todo                         | s Abertos                            | Fechados        | Suspensos         | Desempate Encerrac         | ios Outros      |                |                   |                   |
| tem                          | Descrição                            |                 |                   | Lances                     | Mel             | hor Lance      | Situação          | Ações             |
| 001                          | 333                                  |                 |                   |                            |                 | R\$ 697,00     | 1                 | P                 |
| 002                          | 23                                   |                 |                   |                            | 4               | R\$ 980,00     | <u>s</u>          | ی ک               |
| 25/0                         | 09/2012 10:51:39                     | - Sistema - O   | Fornecedor que (  | ofertou o lance no valor d | e R\$ 981,00 po | ie dar um land | e de desempate p  | Total de Registro |
| para                         | a o item 0002 até                    | 25/09/2012      | is 10:56:39.      |                            |                 |                |                   |                   |
| 123/                         | /2006.                               | - sistema - O i | 1tem 0002 foi end | cerrado e foram identific  | adas MES/EPPS   | na situaçao de | e desempate confo | orme a LC         |
|                              | 09/2012 10:50:33                     | - Sistema - O   | item 0002 entro   | u em tempo de iminência    | e entrará em t  | empo aleatóri  | io em 1 minuto.   |                   |
| 25/0                         | 09/2012 10:50:27                     | - Sistema - O   | item 0001 entro   | u em tempo de iminência    | e entrará em t  | empo aleatóri  | io em 1 minuto.   |                   |
| 25/0                         |                                      | Sistema - O     | item 0002 foi abe | erto pelo pregoeiro.       |                 |                |                   |                   |
| 25/0                         | 09/2012 10:44:33                     | - siscema - o   |                   |                            |                 |                |                   |                   |
| 25/0<br>25/0<br>25/0<br>25/0 | 09/2012 10:44:33<br>09/2012 10:44:29 | - Sistema - O   | item 0001 foi abe | erto pelo pregoeiro.       |                 |                |                   |                   |

- Durante a fase do tempo aleatório a situação do item é representada pelo ícone **Tempo Aleatório**";
- Verifique que foi registrado no chat de mensagens o início do tempo aleatório para o item escolhido;
- O pregoeiro poderá abrir um ou mais itens simultaneamente;

#### 3.10 Aceitação dos vencedores/ negociação

- Após o término da fase do "**Tempo Aleatório**" inicia-se a fase de "**Aceitação dos Vencedores**". Nesta fase os vencedores da etapa de lances são previamente classificados e será feita a negociação dos itens, caso seja necessário;
- Acompanhe as ações do pregoeiro por meio do chat de mensagens;

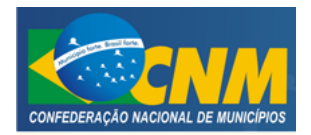

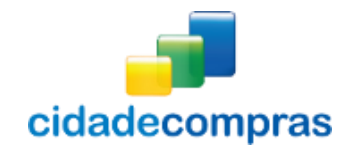

| Pregão: Pr<br>Objeto: 33 | egão Eletrônico<br>3                                | 2                                                  |                              |                         |                       |               |                 | 11:1<br>Horário d | <b>4:00</b><br>le Brasi |
|--------------------------|-----------------------------------------------------|----------------------------------------------------|------------------------------|-------------------------|-----------------------|---------------|-----------------|-------------------|-------------------------|
| Orgá<br>Núm              | io: Setor de C<br>iero: 333                         | ompras                                             |                              |                         |                       |               |                 | Aberta            |                         |
| Todos                    | Abertos                                             | Fechados                                           | Suspensos                    | Desempate Encer         | rados Outros          | ]             |                 |                   |                         |
| ltem                     | Descrição                                           |                                                    |                              | Lances                  | Melho                 | r Lance       | Situação        | Ações             |                         |
| 0001                     | 333                                                 |                                                    |                              |                         | <b>1</b> "            | \$ 650,00     | Y               | ۲                 |                         |
| 0002                     | 23                                                  |                                                    |                              | -                       | <b>↑</b> <sup>R</sup> | \$ 700,00     | 2               |                   |                         |
| 25/09                    | /2012 11:11:38                                      | - Sistema - O i                                    | tem 0002 teve                | como vencedor katreso   | a alimentos com valo  | r unitário d  | le R\$ 700.00.  | Total de Regist   | ros: 2                  |
| 25/09                    | /2012 11:11:38                                      | - Sistema - O i                                    | tem 0001 teve                | como vencedor katresc   | a alimentos com valo  | or unitário d | le R\$ 650,00.  |                   | -                       |
| 25/09                    | /2012 11:11:01                                      | - Sistema - O i                                    | tem 0001 foi er              | cerrado.                |                       |               |                 |                   | 1                       |
| 25/09 25/09 para 0       | /2012 11:11:01<br>/2012 11:10:17<br>o item 0001 até | - Sistema - O F<br>- Sistema - O F<br>25/09/2012 à | ornecedor que<br>s 11:15:17. | ofertou o lance no valo | r de R\$ 698,00 pode  | dar um lanc   | e de desempate  | pela LC 123/2006  | 6                       |
| 25/09<br>123/2           | /2012 11:10:17<br>006.                              | - Sistema - O i                                    | tem 0001 foi er              | cerrado e foram ident   | ificadas MEs/EPPs na  | situação de   | desempate confe | orme a LC         |                         |
| 4                        | (2012-10-E4-02                                      | Sistema O i                                        | tom 0003 foi or              | corrado<br>III          |                       |               |                 |                   | т<br>Р                  |
| Voltar                   |                                                     |                                                    |                              |                         |                       |               |                 |                   |                         |

- O pregoeiro (a), pode solicitar uma negociação de um melhor e menor valor, ao solicitar aparecerá no chat: **"Sistema Foi aberta negociação para o item 0001. "**;
- Para o licitante classificado do item aparecerá, na coluna de ações, um ícone "Negociação do Item". Para acessar clique no ícone, abrirá uma tela de "Negociação do Item", com o chat e o campo "Lance Negociado";
- Neste momento, o fornecedor pode enviar mensagem ao Pregoeiro, pelo chat;
- Para enviar um valor negociado, digite o valor no campo "Lance Negociado", e clique em "Enviar Lance". Ao clicar terá a mensagem de confirmação do lance enviado: "O lance foi enviado com sucesso". O sistema aceitará só um lance menor do que o melhor já ofertado;

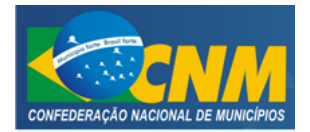

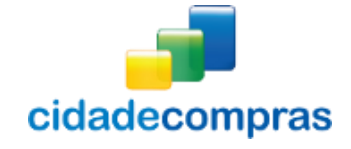

| Negociação do Item                                                                                  |
|----------------------------------------------------------------------------------------------------|
| Número : 26052014 / Processo: 26052014 / Melhor Lance: R\$ 1.000,00                                 |
| Produto : Caneta Vermelha                                                                           |
| Lance Negociado REQUERIDO                                                                           |
| 0,00                                                                                                |
| Enviar Lance                                                                                        |
| 23/07/2014 10:05:59 - Sistema - Pregão suspenso por inatividade do pregoeiro superior a 10 minutos. |
| 23/07/2014 09:55:09 - Sistema - Foi aberta negociação para o item 0005.                             |
| 📳 23/07/2014 09:53:58 - Sistema - A sessão foi reaberta pelo pregoeiro. 💌                           |
| Enviar                                                                                              |

- O pregoeiro pode também solicitar algum documento, para ser enviado pelo sistema. No chat aparecerá a mensagem: "Sistema Foram solicitados documentos para o item 0001.";
- Para o licitante classificado do item aparecerá, na coluna de ações, um ícone is "Envio de documento para o Item". Para acessar clique no ícone, abrirá a tela de "Envio de documentos".
- Clique em "Selecionar arquivo", para inserir o anexo e depois clique em "Enviar Arquivo";
- Atenção: Só é possível incluir 1 (um) arquivo, caso sejam vários documentos, encaminhe o arquivo zipado.

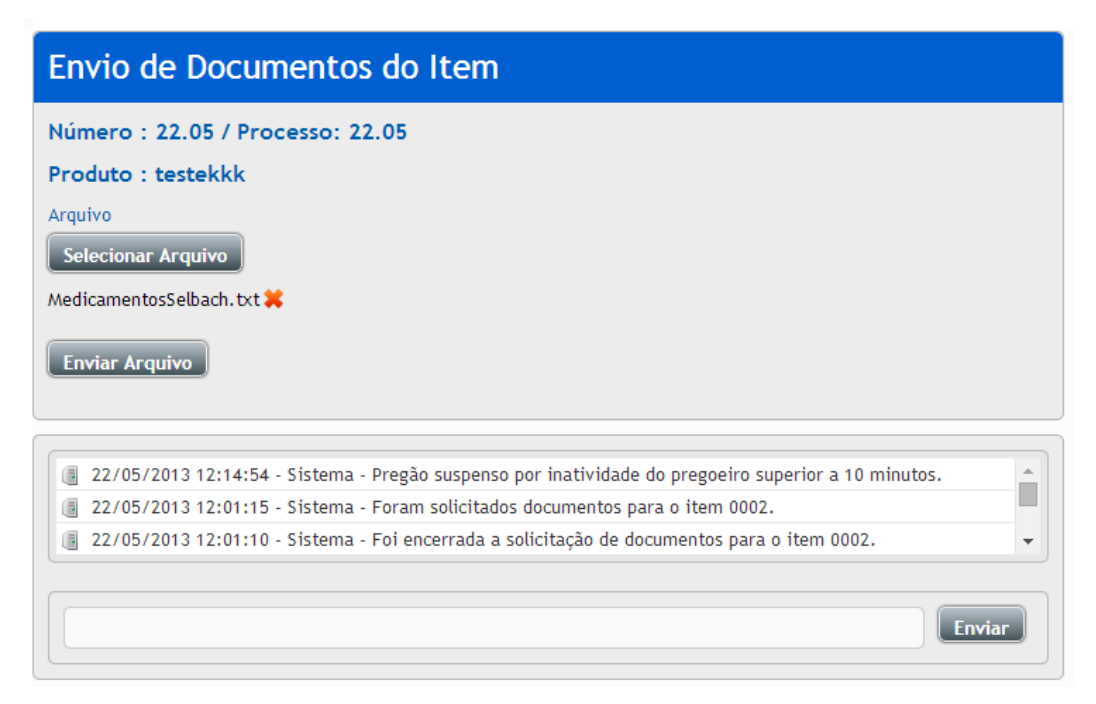

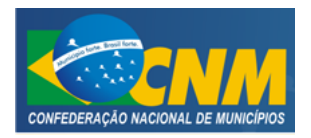

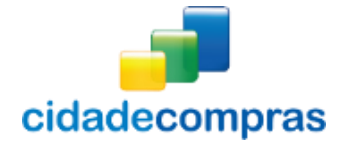

#### 3.11 Envio de Intenção de Recurso

- Após serem declarados no chat, os vencedores dos itens, já é possível que o fornecedor envie sua intenção de recurso;
- Na coluna de ações do item, aparecerá o ícone *Declarar Intenção de Recurso no item*". Clique no ícone, digite a justificativa de sua intenção de recurso e clique em "Declarar Intenção";
- Esteja atento: No chat de mensagens é registrada a "data" e "hora" limites para entrar com o registro da intenção de recurso;
- Caso tenha intenção de recurso aceita, no chat também aparecerá o prazo para envio de Recurso e de Contra Razão.

| Intenção de Recurso                                                                     |    |
|-----------------------------------------------------------------------------------------|----|
| Número : 1717171 / Processo: 1717171<br>Produto : uéi protéin<br>Justificativa MENDERIO |    |
|                                                                                         |    |
|                                                                                         | .4 |
| Declarar Intenção                                                                       |    |

#### 3.12 Intenção de recurso

- Possibilita visualizar todos os pregões que a empresa manifestou, intenção de recurso e o seu julgamento;
- A Intenção de Recurso poderá ser acessada em:
  - Pregão -> Intenção de Recurso;
- Ao clicar em "Intenção de Recurso", aparecerá a tela com um formulário de busca, contendo o "Processo / Pregão", "Órgão", "Abertura", "Grupo de Fornecimento" e a "Linha de Fornecimento", que poderá ser utilizado como filtro de pesquisa para encontrar as suas Intenções de Recurso no sistema;
- Ao clicar no ícone intenções de Recurso Declaradas no Pregão" irá para a página "Intenção de Recurso";
- Ao clicar no ícone visualizar Atas" irá para a página "Documento da Licitação", onde poderá fazer o download do documento clicando no ícone visualizar Download do Arquivo";

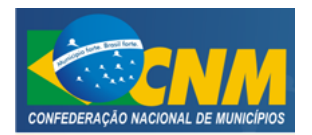

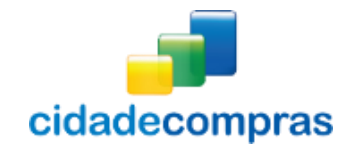

Manual do Fornecedor - Pregão Eletrônico

| 11:17:09                 | Suas In         | tenções de Re         | ecurso               |              |            |          |                |
|--------------------------|-----------------|-----------------------|----------------------|--------------|------------|----------|----------------|
| Pregão                   | ;               |                       |                      |              |            |          |                |
| Pesquisa<br>Seus Pregões | Processo        | / Pregão              | Órgão                |              | Abertura   |          | 0              |
| Suas Propostas           |                 |                       |                      |              |            |          |                |
| Intenção de Recurso      | Grupo de        | Fornecimento          | 2 Linh               | ia de Fornec | imento     |          | 2              |
| Recurso                  |                 |                       |                      |              |            |          | -              |
| Contra Razão             |                 |                       | •                    |              |            |          | •              |
| Atas, Termos e           | Buscar          |                       |                      |              |            |          |                |
| Manuais M                |                 | y                     |                      |              |            |          |                |
| Manutenção 🛛 🕅           | Número          | Unidade               | Objeto               | Тіро         | Recursos   | Situação | Ações          |
| Painel de Operacões      |                 | Compradora            |                      |              | até        |          |                |
| Anotações                | 4               | 🗳 Unidade Comp        | hjutfe4sdybuhjpo     | PE           |            |          | 2              |
| Unidades de Medida       | 2               | Unidade Comp          | Aquisição materia    | PE           | 08/11/2013 | V        | 2              |
| Documentos               | 30.10 empate    | Setor de Compras      | 30.10 empate         | PE           | 30/10/2013 |          | 2 🕹            |
|                          | 28.10<br>empate | Setor de Compras      | 28.10 empate         | PE           | 28/10/2013 |          | 2 🕹            |
|                          | 🗄 teste         | Setor de Compras      | teste agm presencial | РР           | 26/04/2013 |          | 24             |
|                          | presence        | ia 🖬 Setor de Compras | presencial1          | PP           | 25/04/2013 |          | 24             |
|                          | 270313P         | Setor de Compras      | 270313P              | PP           | 27/03/2013 |          | 2 📮            |
|                          | 2612e           | Setor de Compras      | Intenções de recurso | PE           | 27/12/2012 | V        | 2 🦊            |
|                          | 00001/20        | 01 🖿 Prefeitura M     | Aquisição de Pneus.  | PE           | 18/10/2012 | P        | 2              |
|                          |                 |                       |                      |              |            | Total d  | e Registros: 9 |
|                          | Voltar          |                       |                      |              |            |          |                |

| ntenção de Recurso             |                                                                                                    |                                                                                                    |                                                                                                    |  |  |  |  |
|--------------------------------|----------------------------------------------------------------------------------------------------|----------------------------------------------------------------------------------------------------|----------------------------------------------------------------------------------------------------|--|--|--|--|
| : 4 / Processo: 4              |                                                                                                    |                                                                                                    |                                                                                                    |  |  |  |  |
| Produto                        | Intenção                                                                                                    | Enviado Em                                                                                                    | Julgamento                                                                                                    |  |  |  |  |
| Sabão Em Barra Com<br>Glicerin | Manifesto intenção de recurso.                                                                                                    | 14/11/2013 - 16:06:51                                                                                                    | Indeferido                                                                                                    |  |  |  |  |
| Cera Líquida Amarela<br>850 Ml | Heute ist Donnerstag.                                                                                                    | 14/11/2013 - 16:07:14                                                                                                    | Indeferido                                                                                                    |  |  |  |  |
|                                |                                                                                                    | Total                                                                                                    | de Registros: 2                                                                                                    |  |  |  |  |
|                                | <ul> <li>Ção de Recurs</li> <li>: 4 / Processo: 4</li> <li>Produto</li> <li>Sabão Em Barra Com<br/>Glicerin</li> <li>Cera Líquida Amarela<br/>850 Ml</li> </ul> | Ção de Recurso         : 4 / Processo: 4         Produto       Intenção         Sabão Em Barra Com Manifesto intenção de recurso.<br>Glicerin         Cera Líquida Amarela Heute ist Donnerstag.<br>850 Ml | Ção de Recurso         : 4 / Processo: 4         Produto       Intenção       Enviado Em         Sabão Em Barra Com Manifesto intenção de recurso.<br>Glicerin       I 14/11/2013 - 16:06:51         Cera Líquida Amarela Heute ist Donnerstag.<br>850 Ml       I 14/11/2013 - 16:07:14 |  |  |  |  |

33

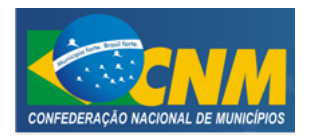

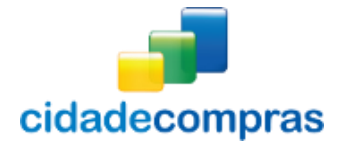

#### 3.13 Recurso

- Esta função serve para o envio de recurso, caso tenha tido alguma intenção de recurso deferida e esteja dentro do prazo;
- Ao clicar em "Recurso" em Pregão, aparecerá a tela com um formulário de busca, contendo o "Processo / Pregão", "Órgão", "Abertura" do Recurso, "Grupo de Fornecimento" e a "Linha de Fornecimento", que poderá ser utilizado como filtro de pesquisa para encontrar seus recursos no sistema;
- Ao clicar no ícone Acessar Relação de Itens com Prazo de Recurso" irá para a página "Recursos do Pregão";
- Ao clicar no ícone Visualizar Atas" irá para a página "Documento da Licitação", onde poderá fazer o download do documento clicando no ícone Visualizar "Download do Arquivo";

| 11:35:00<br>Horário de Brasília | Seus Re    | cursos                        |                               |        |                     |          |              |
|---------------------------------|------------|-------------------------------|-------------------------------|--------|---------------------|----------|--------------|
| Pregão 🐺                        |            |                               |                               |        |                     |          |              |
| Pesquisa                        | Processo / | Pregão                        | Órgão                         |        | Abertura            |          | (2           |
| Seus Pregões                    |            |                               |                               |        |                     |          |              |
| Suas Propostas                  |            |                               |                               |        |                     |          |              |
| Intenção de Recurso             | Grupo de F | Fornecimento                  | 😮 Linha de                    | Forned | imento              |          |              |
| Recurso                         |            |                               | •                             |        |                     |          |              |
| Contra Razão                    |            |                               | · ] [                         |        |                     |          |              |
| Atas, Termos e<br>-             | Buscar     |                               |                               |        |                     |          |              |
| Manuais 🕨                       |            |                               |                               |        |                     |          |              |
| Manutenção 🕨                    | Número     | Unidade                       | Objeto                        | Tipo   | Recurso Até         | Situação | Acões        |
| Painel de Operações             |            | Compradora                    |                               |        |                     |          |              |
| Anotacões                       | 2          | Prefeitura Municipal<br>d     | Aquisição material de limpeza | PE     | 08/11/2013<br>13:20 | V        | <b>D</b>     |
| Unidades de Medida              | 0 empate   | Prefeitura Municipal<br>Teste | 30.10 empate                  | PE     | 30/10/2013<br>13:58 |          | <b>D</b>     |
| Documentos                      | 🚦 0 empate | Prefeitura Municipal<br>Teste | 28.10 empate                  | PE     | 28/10/2013<br>14:59 |          | <b>D</b>     |
|                                 | esencial   | Prefeitura Municipal<br>Teste | teste agm presencial          | PP     | 26/04/2013<br>14:26 | P        | <b>D</b>     |
|                                 | sencial1   | Prefeitura Municipal<br>Teste | presencial1                   | PP     | 25/04/2013<br>14:02 |          | <b>D</b>     |
|                                 | 270313P    | Prefeitura Municipal<br>Teste | 270313P                       | PP     | 27/03/2013<br>11:37 |          | <b>D</b>     |
|                                 | 2612e      | Prefeitura Municipal<br>Teste | Intenções de recurso          | PE     | 27/12/2012<br>09:51 |          | D 📮          |
|                                 | 001/2012   | Prefeitura Municipal<br>d     | Aquisição de Pneus.           | PE     | 18/10/2012<br>16:05 |          | الله 🔍       |
|                                 | 4          | Prefeitura Municipal<br>d     | hjutfe4sdybuhjpo              | PE     |                     |          | <b>P</b>     |
|                                 |            |                               |                               |        |                     | Total d  | e Registros: |

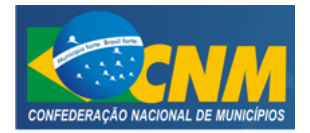

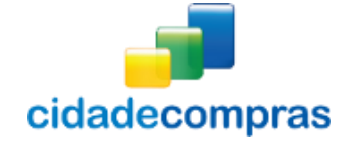

- Na página de Recursos do Pregão, aparecerão os itens que tiveram intenção de recurso aceita;
- Na coluna de ações do item, clique no ícone **"Enviar Recurso**";
- Selecione o arquivo e clique em "Enviar Recurso".
- Caso haja mais de um item, a ação deve ser feita item a item.

| Recu              | rsos do Pregão                                         |                                               |                      |
|-------------------|--------------------------------------------------------|-----------------------------------------------|----------------------|
| Número<br>Intençõ | o : 040413 / Processo: 040413<br>es de Recurso Aceitas |                                               |                      |
| ltem              | Produto                                                | Julgamento                                    | Ações                |
| 0002              | Produto 2                                              | 05/09/2014 - 10:30<br>Recurso não apresentado |                      |
|                   |                                                        | Tc                                            | otal de Registros: 1 |
| Sem Int           | enções Recusadas Apresentadas                          |                                               |                      |

| Enviar Recurso                     |
|------------------------------------|
| Número : 040413 / Processo: 040413 |
| Produto : Produto 2                |
| Intenção Declarada                 |
| teste intenção                     |
| Recurso                            |
| Selecionar Arquivo                 |
| Enviar Recurso Voltar              |
|                                    |

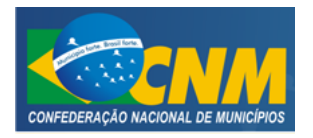

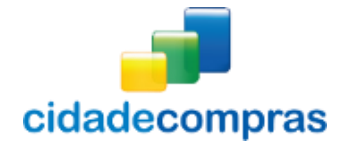

#### 3.14 Contra Razão

- Esta função serve para localizar suas contra-razões no sistema;
- Para o classificado do item que sofreu recurso dentro do prazo pode ser enviado uma contra razão para defesa. Só é possível o envio da contra razão se tiver recebido o recurso;
- Quando a Intenção de Recurso é aceita, o fornecedor vencedor dentro do prazo deve incluir uma contra razão ao recurso do fornecedor perdedor;
- Para enviar acesse a opção:
  - Pregão -> Contra Razão;
- Ao clicar em "Contra Razão" em Pregão, aparecerá a tela com um formulário de busca, contendo o "Processo / Pregão", "Órgão", "Abertura" da Contra Razão, "Grupo de Fornecimento" e a "Linha de Fornecimento", que poderá ser utilizado como filtro de pesquisa para encontrar suas contra-razões no sistema;
- Localize o pregão que deseja enviar contra razão, ao localizar na coluna ação clique no ícone "Acessar Relação de Itens com Prazo de contra razão em andamento", para anexar a contra razão na coluna ações, clique no ícone "Enviar Contra Razões";
- Em seguida clique no botão **"Selecionar arquivo"**, aguarde carregar o arquivo, em seguida clique no botão **"Enviar Contra Razão"** para enviar;
- Após enviar, aparecerá uma mensagem em seguida "**Dados gravados com Sucesso**", confirmando o envio da contra razão;
- Ao clicar no ícone "Visualizar Atas" irá para a página "Documento da Licitação", onde poderá fazer o download do documento clicando no ícone "Download do Arquivo";

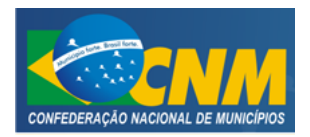

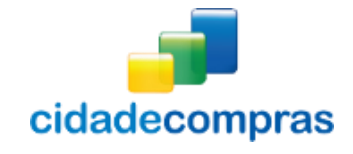

Manual do Fornecedor - Pregão Eletrônico

| 11:46:53<br>Horário de Brasília | Suas C          | ontra-razões                           |                                       |       |                     |            |              |
|---------------------------------|-----------------|----------------------------------------|---------------------------------------|-------|---------------------|------------|--------------|
| Pregão 🏾 🔻                      |                 |                                        |                                       |       |                     |            |              |
| Pesquisa                        | Processo        | / Pregão                               | Órgão                                 |       | Abertura            |            | •            |
| Seus Pregões                    |                 |                                        |                                       |       |                     |            |              |
| Suas Propostas                  |                 |                                        |                                       |       |                     |            |              |
| Intenção de Recurso             | Grupo de        | Fornecimento                           | 🕜 Linha de                            | Forne | cimento             |            | •            |
| Recurso                         |                 |                                        | •                                     |       |                     |            |              |
| Contra Razão                    |                 |                                        | · · · · · · · · · · · · · · · · · · · |       |                     |            |              |
| Atas, Termos e<br>-             | Buscar          |                                        |                                       |       |                     |            |              |
| Nanuais 🕨                       |                 |                                        |                                       |       |                     |            |              |
| Aanutenção →                    | Número          | Unidade                                | Objeto                                | Тіро  | Contra-             | Situação   | Ações        |
| Painel de Operações             |                 | Compradora                             |                                       |       | Razão Até           |            |              |
| Anotações                       | 20.00           | Prefeitura Municipal<br>Teste          | 20.00                                 | PP    | 20/06/2014<br>11:18 |            | Q 👃          |
| Jnidades de Medida              | 🖶 pugnaçâ       | io 皆 Prefeitura Municipal<br>Teste     | 28.10 impugnação                      | PP    | 16/06/2014<br>14:36 |            | Q 🖡          |
| Documentos                      | 09.6            | Prefeitura Municipal<br>Teste          | teste                                 | PE    | 09/06/2014<br>09:58 |            | ب 🥥          |
|                                 | 007/2014        | Prefeitura municipal<br>de Feijó       | Aquisição de Eletrodomésticos         | PE    | 09/05/2014<br>15:37 |            | <b>D</b>     |
|                                 | 0905e           | Prefeitura Municipal<br>Teste          | Testes                                | PE    | 09/05/2014<br>15:00 |            | <b>D</b>     |
|                                 | 01042014        | Prefeitura municipal<br>de Feijó       | 01042014                              | PP    | 01/04/2014<br>09:54 |            | <b>D</b>     |
|                                 | 21.03 PE        | Prefeitura Municipal<br>Teste          | Informática                           | SRP   | 21/03/2014<br>11:10 |            | <b>D</b>     |
|                                 | 13.03           | Prefeitura Municipal<br>Teste          | Informática                           | PE    | 13/03/2014<br>17:22 |            | Q 🖡          |
|                                 | 004             | Prefeitura Municipal<br>de Tupanciretã | teste 004                             | PP    | 19/02/2014<br>11:25 |            | Q 🚽          |
|                                 | 11.02           | Prefeitura Municipal<br>Teste          | Medicamentos                          | PE    | 11/02/2014<br>14:22 |            | Q 🖡          |
|                                 | 1 2 3           | 4 5 6 7 8 9 10 )                       | ₩                                     |       |                     | Total de F | Registros: 2 |
|                                 | 1 2 3<br>Voltar | 4 5 6 7 8 9 10 )                       | ₩                                     |       |                     | Total de F | Registro     |

# Visualizar Recurso para Contra-Razão Número : 2809e / Processo: 074 Produto : fivela lendária Intenção Declarada Pq a minha empresa não foi a sorteada Recurso PAINEL DE OPERAÇÕES.png Voltar

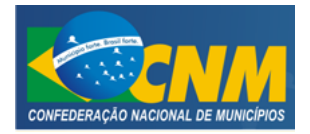

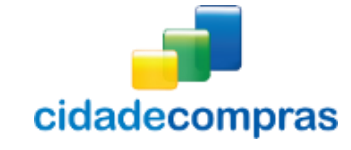

Manual do Fornecedor - Pregão Eletrônico

| Enviar Contra-Razão                   |
|---------------------------------------|
| Número : 2809e / Processo: 074        |
| Produto : fivela lendária             |
| Intenção Declarada                    |
| Pq a minha empresa não foi a sorteada |
| Recurso                               |
| PAINEL DE OPERAÇÕES.png               |
| Contra-razão                          |
| Selecionar                            |
| Enviar Contra-razão Voltar            |

#### 3.15 Atas, Termos e Documentos

- Esta função serve para Visualizar as Atas, Termos e Documentos de processos realizados no sistema;
- Ao clicar em "Atas, Termos e Documentos" em Pregão, aparecerá a tela com um formulário de busca, contendo o "Processo / Pregão", "Órgão", "Abertura", "Grupo de Fornecimento" e a "Linha de Fornecimento", que poderá ser utilizado como filtro de pesquisa;
- Clicando no ícone "Visualizar Atas" irá para a página "Documento da Licitação", onde poderá fazer o download do documento clicando no ícone "Download do Arquivo";

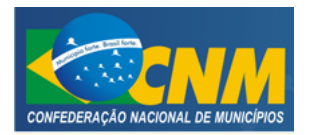

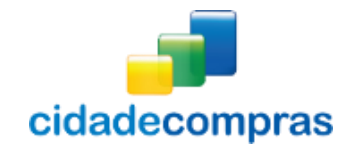

| 10:48:37<br>Horário de Brasília | Visualiz        | ação de Atas                                       |                                                  |        |                     |             |               |
|---------------------------------|-----------------|----------------------------------------------------|--------------------------------------------------|--------|---------------------|-------------|---------------|
| regão 🛛 🔻                       |                 |                                                    |                                                  |        |                     |             |               |
| Pesquisa                        | Processo /      | Pregão                                             | Órgão                                            |        | Abertura            |             | 2             |
| Seus Pregões                    |                 |                                                    |                                                  |        |                     |             |               |
| Suas Propostas                  |                 |                                                    |                                                  |        |                     |             |               |
| Intenção de Recurso             | Grupo de F      | ornecimento                                        | 🕜 Linha de                                       | Forneo | imento              |             | •             |
| Recurso                         |                 |                                                    | •                                                |        |                     |             |               |
| Contra Razão                    |                 |                                                    | •                                                |        |                     |             |               |
| Atas, Termos e<br>-             | Buscar          |                                                    |                                                  |        |                     |             |               |
| anuais 🕨                        |                 |                                                    |                                                  |        |                     |             |               |
| anutenção 🕨                     | Número          | Unidade<br>Composidora                             | Objeto                                           | Тіро   | Abertura            | Situação    | Ações         |
| ainel de Operações              | 345/2013        | <ul> <li>Prefeitura Municipal<br/>Teste</li> </ul> | REGISTRO DE PREÇOS DE<br>MATERIAIS DE ESCRITORIO | SRP    | 04/12/2013          | 6           | Ļ             |
| nidades de Medida               | .222            | Prefeitura Municipal<br>Teste                      | MATERIAL DE COZINHA                              | PP     | 20/11/2013<br>15:01 |             | Ļ             |
| ocumentos                       | .333.           | Prefeitura Municipal<br>Teste                      | MANUTENÇÃO DE VEICULOS                           | SRP    | 21/11/2013<br>11:39 |             | Ļ             |
|                                 | .444.           | Prefeitura Municipal<br>Teste                      | MANUTENÇÃO DE VEICULOS                           | SRP    | 03/12/2013<br>16:30 | 6           | Ţ             |
|                                 | 0000001         | Prefeitura Municipal<br>d                          | Aquisição de Pneus.                              | PP     | 26/11/2012<br>14:20 |             | <b>I</b>      |
|                                 | 001/2012        | Prefeitura Municipal<br>d                          | Aquisição de Pneus.                              | PE     | 18/10/2012<br>14:40 |             | ц.            |
|                                 | <b>002/2012</b> | Prefeitura Municipal<br>d                          | Aquisição de Laminas para<br>Motonivelad         | PE     | 19/10/2012<br>15:40 |             | Ţ             |
|                                 | 000023          | <ul> <li>Prefeitura Municipal<br/>Teste</li> </ul> | Compra mantimentos                               | PP     | 26/04/2013<br>14:50 |             | ц.            |
|                                 | <b>003/2012</b> | Prefeitura Municipal<br>d                          | Aquisição de xxxxxxxxxxxxxxxxx                   | PE     | 19/10/2012<br>10:30 |             |               |
|                                 | 004/2012        | Prefeitura Municipal<br>d                          | Aquisição de Material Elétrico                   | PE     | 31/10/2012<br>10:00 |             |               |
|                                 | 123             | 4 5 6 7 8 9 10 )                                   | ₩                                                |        |                     | Total de Re | gistros: 1.29 |
|                                 | Voltar          |                                                    |                                                  |        |                     |             |               |

#### X Fechar Documento da Licitação Número .222 Número do Processo .333 Tipo de arquivo Arquivo Download, Edital Edital ÷ DeclaraaAoDaEmpresa Anexo Ļ Ata de Credenciamento Documento Ļ Ata de Propostas Documento Ļ Vencedores Documento Ļ

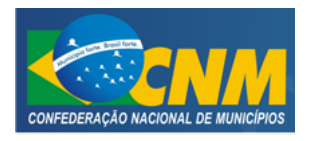

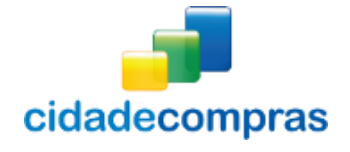

#### 3.16 Manuais

- Para auxilio no uso do sistema, está disponível a versão atualizada, do manual operacional;
- Para acessar, é só clicar na opção **"Manuais"**, clicar no manual desejado para fazer o download do arquivo em formato pdf.

| 11:16:19<br>Horário de Brasília                                             | Painel de O                                                                          | perações                        |                  |                                                        |
|-----------------------------------------------------------------------------|--------------------------------------------------------------------------------------|---------------------------------|------------------|--------------------------------------------------------|
| Pregão 🕨                                                                    | AMBIENTE DE TES                                                                      | TES. Nenhuma opera              |                  | omo oficial.                                           |
| Manuais ∓<br>Opercação Eletronico V3<br>Manutenção ⊮<br>Painel de Operações | <ul> <li>Linhas de Forn</li> <li>UFs de Atuação</li> <li>Situação Cadastr</li> </ul> | necimento<br>o<br>al            |                  |                                                        |
| Anotações                                                                   | Situação                                                                             | Validade                        | Validade em Dias | Ação                                                   |
| Unidades de Medida<br>Documentos                                            | Ativo                                                                                | 31/12/2014                      | 180 dias         |                                                        |
|                                                                             | Atalhos de Pesqu                                                                     | Pregões<br>Listagem<br>Usuários |                  | Suas Sessões Públicas Ativas<br>Listagen<br>Fornecedor |
|                                                                             | Adio                                                                                 | cionar   Manutenção             |                  | Alterar Dados                                          |

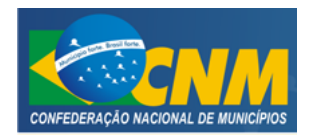

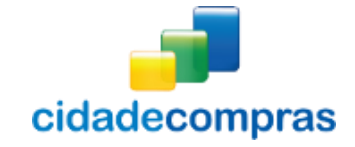

| Guia do Fornecedor - Pregão Eletrônico | cidadecompras |
|----------------------------------------|---------------|
|                                        |               |
|                                        |               |
|                                        |               |
|                                        |               |
| CIDADECOMPRAS                          |               |
|                                        |               |
| PREGAU ELE I RUNICO                    |               |
|                                        |               |
|                                        |               |
| FASE DE HOMOLOGAÇAO                    |               |
| 04/JULHO/2014                          |               |
|                                        |               |
|                                        |               |
|                                        |               |
|                                        |               |
|                                        |               |
|                                        |               |
|                                        |               |
|                                        |               |
|                                        |               |
|                                        |               |
|                                        |               |

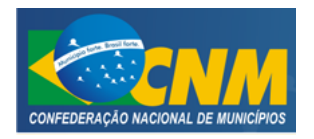

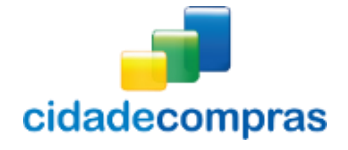

#### 3.17 Manutenção

#### 3.17.1 Usuários

- Essa função serve para incluir um novo usuário ou editar dados de um usuário já cadastrado;
- A tela poderá ser encontrada em:
  - Manutenção -> Usuários
- Ao clicar no botão **"Incluir"** é possível incluir um novo usuário:
- Outra forma para incluir um novo usuário é em Painel de Operações Usuários -> Adicionar, onde aparecerá a tela "Cadastro de Usuários";
- Na tela de "Cadastro de Usuário", preencha as informações do novo usuário e clique em "Salvar";
- Observação: O usuário só será cadastrado se ele não tiver cadastro no sistema, Caso o usuário já possua cadastro, então aparecerá em sua tela uma mensagem de alerta;
- Se não houver problema no cadastro, aparecerá a mensagem: " Dados inseridos com sucesso! ";
- 0 novo usuário receberá no e-mail cadastrado, a senha de acesso.

| 11:51:32<br>Horário de Brasília                                  | Usuários         |                              |                |                       |            |             |
|------------------------------------------------------------------|------------------|------------------------------|----------------|-----------------------|------------|-------------|
| Pregão 🕨                                                         | Filtros de Busca |                              |                |                       |            | \$          |
| Manuais >>                                                       | Nome             |                              |                |                       |            |             |
| Usuários                                                         |                  |                              |                |                       |            |             |
| Dados Cadastrais<br>Situação Cadastral<br>Linhas de Fornecimento | Buscar           |                              |                |                       |            |             |
| Painel de Operações                                              | Nome             | Email                        | CPF            | R. L <del>eg</del> al | Ativo      | Ações       |
| Anotações                                                        | empresa03        | teste@gmail.com              | 508.886.436-16 | SIM                   | SIM        |             |
| Documentos                                                       | Maria            | maria@gmail.com              | 025.308.957-32 | NÃO                   | NÃO        |             |
|                                                                  |                  |                              |                | To                    | otal de Re | egistros: 2 |
|                                                                  | Representantes e | m Pregões Presenciais já Rea | lizados        |                       |            |             |
|                                                                  | Nome             | Email                        |                | CPF                   |            |             |
|                                                                  | Maria            | maria@gmail.c                | com            | 025.308.957-32        |            |             |
|                                                                  |                  |                              |                | To                    | otal de Re | egistros: 1 |
|                                                                  | Voltar           |                              |                |                       |            |             |

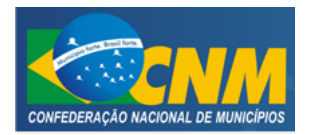

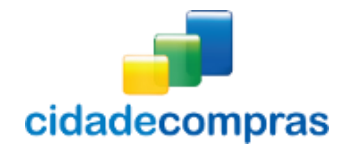

| 09:37:22<br>Horário de Brass | <b>2</b><br>ília | Cadastro de Usuários |                                          |
|------------------------------|------------------|----------------------|------------------------------------------|
| Pregão                       | ₩                | omproso02            |                                          |
| Manuais                      | ₩                |                      | Nome do Usuário (login) <b>REQUERTOD</b> |
| Manutenção                   | Ŧ                |                      |                                          |
| Usuários                     |                  | Email REQUERIDO      | CDE REQUERIDO                            |
| Dados Cadastrais             |                  |                      |                                          |
| Situação Cadastra            | L                |                      |                                          |
| Linhas de Forneci            | mento            | RG REQUERIDO         | Cargo REQUERIDO                          |
| Painel de Operaçõe           | 25               |                      |                                          |
| Anotações                    |                  | Salvar               |                                          |
| Unidades de Medid            | a                |                      |                                          |
| Documentos                   |                  | Voltar               |                                          |
|                              |                  |                      |                                          |
|                              |                  |                      |                                          |
|                              |                  |                      |                                          |
|                              |                  |                      |                                          |
|                              |                  |                      |                                          |
|                              |                  |                      |                                          |

| 11:14:35<br>Horário de Brasília |   | Cadastro de Usuários                      |
|---------------------------------|---|-------------------------------------------|
| Pregão                          | ₩ |                                           |
| Manuais                         | ₽ | Nome do Usuário (login) já cadastrado(a)! |
| Manutenção                      | Ŧ | CPF já cadastrado(a)!                     |
| Usuários                        |   |                                           |

- A tela "Usuários", para visualizar ou editar Usuários no sistema, poderá ser encontrada em dois locais:
  - Manutenção -> Usuários;
  - Painel de Operações Usuários -> Manutenção;
- Aparecerá um formulário de busca, contendo o "Nome", e se o usuário está "Ativo" ou "Inativo", onde poderá ser utilizado como filtro de pesquisa para encontrar os Usuários no sistema;
- Ao clicar no botão **"Buscar"**, após ter preenchido os campos do formulário a cima como filtro de busca, poderá encontrar os Usuários existentes no sistema;
- Ao clicar no ícone **reditar Registro**", poderá "Editar Registro", "Ativar" ou "Desativar" o usuário;
- Atenção: As ações de editar dados do usuário, são penas para usuário comum. Caso tenha alguma alteração ou seja necessário trocar o Representante Legal, entre em contato com a Central de Atendimento.

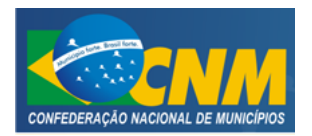

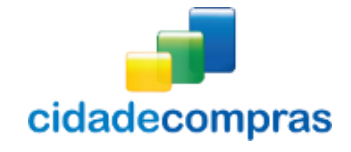

| <b>11:51:32</b><br>Horário de Brasília             | Usuários        |                               |                |                |                      |
|----------------------------------------------------|-----------------|-------------------------------|----------------|----------------|----------------------|
| Pregão 🏼 🍽                                         | Filtros de Busc | a                             |                |                | \$                   |
| Manuais 🕨<br>Manutenção 🗣                          | Nome            |                               |                |                |                      |
| Usuários<br>Dados Cadastrais<br>Situação Cadastral | Buscar          |                               |                |                |                      |
| Painel de Operações                                | Nome            | Fmail                         | CPE            | R Legal        | Ativo Acões          |
| Anotações                                          |                 |                               | 500.007 407 47 | cut coput      |                      |
| Unidades de Medida                                 | empresa03       | teste@gmail.com               | 508.886.436-16 | SIM            | SIM                  |
| Documentos                                         | Maria           | maria@gmail.com               | 025.308.957-32 | NÃO            | NÃO 🖉                |
|                                                    |                 |                               |                | I I            | otal de Registros: 2 |
|                                                    | Representantes  | em Pregões Presenciais já Rea | alizados       |                |                      |
|                                                    | Nome            | Email                         |                | CPF            |                      |
|                                                    | Maria           | maria@gmail.                  | com            | 025.308.957-32 |                      |
|                                                    |                 |                               |                | I T            | otal de Registros: 1 |
|                                                    | Voltar          | ıir                           |                |                |                      |

| 12:02:17<br>Horário de Brasília        | Cadastro de Usuários            |                                          |
|----------------------------------------|---------------------------------|------------------------------------------|
| Pregão 🕨                               |                                 |                                          |
| Manuais 🕨                              | empresa03                       | Nome do Usuário (login) <b>REGUERIZO</b> |
| Manutenção 🛛 🔻                         | Maria                           | 5555                                     |
| Usuários                               | Email REQUERTOO                 | CPF REQUERIDO                            |
| Dados Cadastrais<br>Situação Cadastral | maria@gmail.com                 | 025.308.957-32                           |
| Linhas de Fornecimento                 | RG REQUERIDO                    |                                          |
| Painel de Operações                    | 2222222                         | sasasas                                  |
| Anotações                              | Situação Cadastral              |                                          |
| Unidades de Medida                     | Homologado?<br>Sim              | Ativo?<br><b>Não</b>                     |
| Documentos                             | Salvar<br>Voltar Ativar Usuário |                                          |

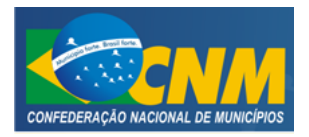

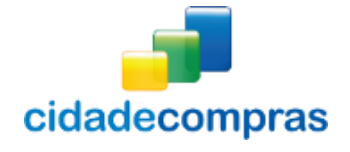

#### 3.17.2 Dados Cadastrais

- Com essa função é possível visualizar os dados e atualizar as informações do cadastro, tal como o tipo da empresa;
- Poderá ser encontrada por meio de dois locais:
  - Manutenção -> Dados Cadastrais;
  - Painel de Operações Fornecedor -> Alterar Dados;
- Aparecerá a tela "Cadastro do Fornecedor", contendo os dados do fornecedor, que poderão ser alterados no sistema;
- Ao clicar no botão **"Salvar"**, após ter preenchido os campos do formulário de cadastro do fornecedor, será salvo no sistema: Dados alterados com sucesso!;
- Atenção: Caso seja necessário alterar Razão Social, entre em contato com nossa Central de Atendimento, para maiores orientações;

| 09:45:15<br>Horário de Brasília | Cadastro do Fornecedor       |                                        |
|---------------------------------|------------------------------|----------------------------------------|
| Pregão 🕨                        |                              |                                        |
| Manuais 🕨                       | CNPJ<br>48.835.189/0001-69   | Inscrição Estadual<br>(Não Informada!) |
| Manutenção 🛛 🔻                  | Razão Social                 | Nome Fantasia                          |
| Usuários                        | empresa03                    |                                        |
| Dados Cadastrais                |                              |                                        |
| Situação Cadastral              | Tipo de Empresa REQUERIDO    |                                        |
| Linhas de Fornecimento          | Ltda                         |                                        |
| Painel de Operações             | Endereço REGUERIDO           |                                        |
| Anotações                       |                              |                                        |
| Unidades de Medida              |                              |                                        |
| Documentos                      |                              |                                        |
|                                 | Ainda restam 255 caracteres. |                                        |
|                                 | Numero REGULERIDO            | Complemento                            |
|                                 | Bairro KEGUERIDO             | CEP REQUERTED                          |
|                                 |                              |                                        |
|                                 | UF REQUERIDO                 | Município REGUERIDO                    |
|                                 | DF                           | Brasília 🔻                             |
|                                 | Telefone REGULERIDO          | Fax                                    |
|                                 |                              |                                        |
|                                 | Salvar                       |                                        |
|                                 | Voltar                       |                                        |

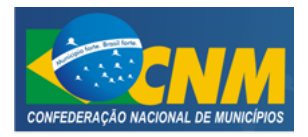

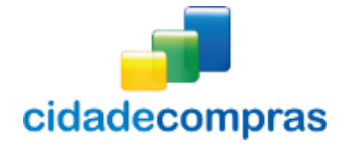

#### 3.17.3 Situação Cadastral

- Esta função serve para visualizar a Situação Cadastral, a Documentação e o Emissão de Boleto no sistema;
- É possível visualizar as pendências, caso exista;
- Ou, caso o cadastro esteja sem nenhuma pendência, visualizar a validade em dias, para uso do sistema;
- É possível visualizar também informações sobre os boletos emitidos pela empresa.
- Nos boletos pagos, é disponibilizada a Nota Fiscal Eletrônica (NFE), em PDF e XML;
- Ao clicar no botão "Novo Boleto", irá para a página "Boleto";
  - O usuário poderá escolher o período desejado para Emitir o Boleto, de "30 dias", "90 dias", "180 dias" e "330 dias";
  - o Ao clicar no botão "Emitir Boleto" após informar o período desejado, o boleto será emitido;
  - A nota fiscal ficará disponível após a compensação bancária (em até dois dias úteis), após o período, observe a coluna "NFE", nos dados do boleto, e clique em "Download", para baixar a nota fiscal;

| 10:17:0<br>Horário de Bras | 0<br>sília | Situação Cadast                          | ral          |                   |             |      |            |
|----------------------------|------------|------------------------------------------|--------------|-------------------|-------------|------|------------|
| Pregão                     | ₩          | Situação Cadastral                       |              |                   |             |      |            |
| Manuais                    | ₩          | Jinaayao Gadaaria                        |              |                   |             |      |            |
| Manutenção                 | ₩          | Situação Va                              | lidade       | Validade em Dias  | Ação        |      |            |
| Painel de Operaçõ          | ies        | Ativo 31                                 | /12/2014     | 190 dias          |             |      |            |
| Anotações                  |            |                                          |              |                   |             |      |            |
| Unidades de Medi           | da         | Documentação - Não Ho                    | omologado    |                   |             |      |            |
| Documentos                 |            | Documento                                | Situação     | Recebido<br>em    | Observações |      |            |
|                            |            | CNPJ                                     | Homologado   | 08/09/2012        |             |      | 0          |
|                            |            | Contrato Social                          | Homologado   | 08/09/2012        |             |      | $\bigcirc$ |
|                            |            | CPF do Responsável                       | Homologado   | 08/09/2012        |             |      | $\bigcirc$ |
|                            |            | Procuração                               | Não Recebido | Não Recebido      |             |      | 8          |
|                            |            | RG do Responsável                        | Homologado   | 08/09/2012        |             |      | Ø          |
|                            |            | Termo de Adesão                          | Homologado   | 08/09/2012        |             |      | Ø          |
|                            |            | Taxa de Ressarcimento                    | Em Curso     | Até 31/12/2014    |             |      | 0          |
|                            |            | Ressarcimento via Bole                   | to Bancário  |                   |             |      |            |
|                            |            | Emissão do Venciment<br>Boleto do Boleto | to Número    | Período<br>de Uso | Baixa       | Ação | NFe        |
|                            |            | Novo Boleto                              |              |                   |             |      |            |

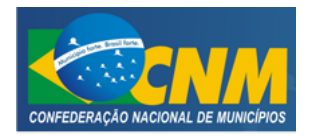

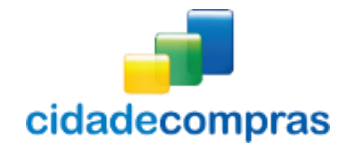

| 10.32.00            |   |                                   |                         |                   |                   |          |             |     |
|---------------------|---|-----------------------------------|-------------------------|-------------------|-------------------|----------|-------------|-----|
| Horário de Brasília |   | Boleto                            |                         |                   |                   |          |             |     |
| Pregão              | ₩ |                                   |                         |                   |                   |          |             |     |
| Manuais             | ₩ | Período Dese<br>180 dias          | jado REQUERIDO          | •                 |                   |          |             |     |
| Manutenção          | ₩ | Emitir bo                         | leto                    |                   |                   |          |             |     |
| Painel de Operações |   |                                   |                         |                   |                   |          |             |     |
| Anotações           |   | Tabela de Re                      | essarcimento o          | le Uso            |                   |          |             |     |
| Unidades de Medida  |   | Período                           |                         |                   | Valor             |          |             |     |
| Documentos          |   | 30 dias                           |                         |                   | R\$ 162,75        |          |             |     |
|                     |   | 90 dias                           |                         |                   | R\$ 197,99        |          |             |     |
|                     |   | 180 dias                          |                         |                   | R\$ 250,84        |          |             |     |
|                     |   | 330 dias                          |                         |                   | R\$ 338,92        |          |             |     |
|                     |   | Ressarcimen                       | to via Boleto I         | Bancário          |                   |          |             |     |
|                     |   | Emissão do<br>Bol <del>e</del> to | Vencimento<br>do Boleto | Número            | Período<br>de Uso | Baixa    | Ação        | NFe |
|                     |   | 24/06/2014                        | 26/06/2014              | 17192540000005823 | 90 dias           | Não Pago | Segunda Via |     |
|                     |   | 24/06/2014                        | 26/06/2014              | 17192540000005824 | 180 dias          | Não Pago | Segunda Via |     |
|                     |   | Novo Bole                         | to                      |                   |                   |          |             |     |
|                     |   | Voltar                            |                         |                   |                   |          |             |     |

#### 3.17.4 Linhas de Fornecimento

- Na opção de UFs, clique no ícone 📩 e selecione o(s) Estado(s) que deseja atuar;
- Em linha de fornecimento, escolha a categoria desejada e clica no ícone <sup>+</sup> para visualizar os grupos, desta categoria;
- Pode marcar alguns grupos ou "marcar todas" as opções da categoria de linha de fornecimento;
- O usuário poderá solicitar uma nova categoria, caso não tenha encontrado seus produtos / serviços;
- Ao clicar no botão "Salvar" os seus dados serão cadastrados com sucesso no sistema;

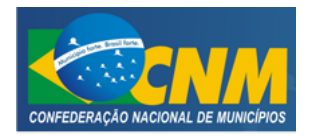

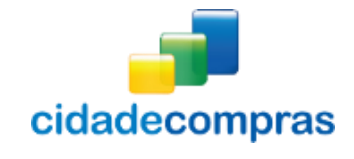

| 10:43:24<br>Horário de Brasilia        | Cadastro de Linhas de Fornecimento                             |   |
|----------------------------------------|----------------------------------------------------------------|---|
| Pregão 🕨                               | UFs de Fornecimento                                            |   |
| Manuais 📦                              | 01 - UFs                                                       | + |
| Manutenção 🐺                           | Linhas de Fornecimento                                         |   |
| Dados Cadastrais<br>Situação Cadastral | 01 - Acondicionamento e Embalagens                             | + |
| Linhas de Fornecimento                 | 02 - Agrícola, Veterinária e Floricultura                      | + |
| Painel de Operações                    | 03 - Alimentação                                               | + |
| Anotações                              | 04 - Ar Condicionado, VentilaçãO, Exaustão e Refrigeração      | + |
| Unidades de Medida                     | 05 - Concessão e Leilão                                        | + |
| Documentos                             | 06 - Construção                                                | + |
|                                        | 07 - Escritório, Gráfica e Didático                            | + |
|                                        | 08 - Informática e Telecomunicação                             | + |
|                                        | 09 - Máguinas e Equipamentos                                   | + |
|                                        | 10 - Projetos                                                  | + |
|                                        | 11 - Publicidade, Propaganda, Eventos e Produções Audiovisuais | + |
|                                        | 12 - Rouparia e Tapeçaria                                      | + |
|                                        | 13 - Saúde                                                     | + |
|                                        | 14 - Segurança                                                 | + |
|                                        | 15 - Serviços de Alimentação                                   | + |
|                                        | 16 - Serviços Gerais                                           | + |
|                                        | 17 - Serviços Técnicos e Administrativos                       | + |
|                                        | 18 - Sinalização e Comunicação Visual                          | + |
|                                        | 19 - Transportes e Combustível                                 | + |
|                                        | Não Encontrou seus Produtos / Serviços?                        |   |
|                                        | Solicite uma nova categoria                                    |   |
|                                        | Salvar Voltar                                                  |   |

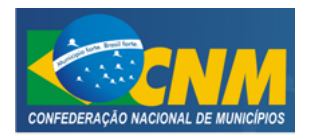

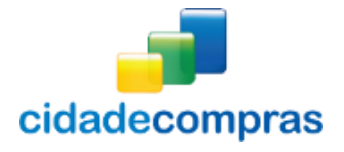

# 3.18 Anotações

- Esta função serve para Visualizar alguma observação feita pelo pregoeiro (a), na participação de algum processo;
- O usuário informa o Processo / Pregão para buscar o pregão desejado;
- Ao clicar no botão **"Buscar"**, após ter preenchido o campo com o Processo / Pregão, poderá encontrar o pregão existente no sistema;
  - Ao clicar no ícone **"Visualizar Registro"**, irá para a página "Anotação", onde poderá visualizar os Dados do Pregão, o resumo da anotação inserida e o link para download do arquivo, clicando em "Visualizar Anotação";
  - Clicando no ícone *Caracteria considerações do fornecedor*, o fornecedor poderá incluir a suas considerações (em resumo) referente à anotação feita no pregão em questão. Poderá também incluir um arquivo com as considerações detalhadas, clicando em "Anexar Arquivo";
  - Após preencher as Considerações e incluir o arquivo, clique em "Publicar", para registrar as Considerações.

| 11:50:13<br>Horário de Brasilia | Anotaçã      | ões Recebidas                            |           |                                             |            |                |
|---------------------------------|--------------|------------------------------------------|-----------|---------------------------------------------|------------|----------------|
| Pregão 3                        | F            |                                          |           |                                             |            |                |
| Pesquisa                        | Processo /   | Pregão                                   |           |                                             |            |                |
| Seus Pregões                    |              |                                          |           |                                             |            |                |
| Suas Propostas                  |              |                                          |           |                                             |            |                |
| Intenção de Recurso             | Buscar       |                                          |           |                                             |            |                |
| Recurso                         |              |                                          |           |                                             |            |                |
| Contra Razão                    |              |                                          |           |                                             |            |                |
| Atas, Termos e Document         | os           |                                          |           |                                             |            |                |
| Manuais 🕨                       | Data         | Unidade Compradora                       | Licitação | Situação                                    | Validade   | Ações          |
| Manutenção 🔹 🕨                  | • 09/05/2014 | Prefeitura municipal<br>de Feijó - Hospi | 001/2014  | Punição - Registrada                        | 17/05/2014 |                |
| Painel de Operações             | 08/05/2014   | Prefeitura municipal<br>de Feijó - Hospi | 0123      | Advertência - Considerações do<br>Comprador |            | Q              |
| Anotações                       | 08/05/2014   | Prefeitura municipal<br>de Feijó - Hospi | 003/2014  | Punição - Considerações do<br>Comprador     | 31/12/2014 | Q              |
| Documentos                      | 08/05/2014   | Prefeitura municipal<br>de Feijó - Hospi | 001/2014  | Advertência - Réplica do<br>Fornecedor      |            | Q              |
|                                 |              |                                          |           |                                             | Total d    | e Registros: 4 |
|                                 | Voltar       |                                          |           |                                             |            |                |

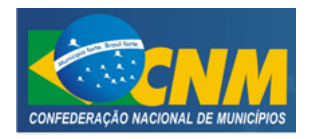

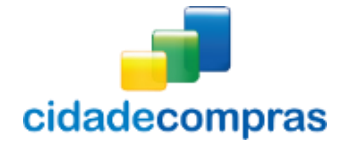

#### 3.19 Documentos

• É possível visualizar alguns documentos e formulários disponíveis no Portal, utilizados para alguma solicitação formal e os manuais de todos os perfis;

## 3.20 Unidades de Medida

• Lista de todas as unidades de medidas e suas respectivas siglas:

| Sigla | Descrição  |
|-------|------------|
| AMP   | Ampola     |
| ANO   | Ano        |
| ATB   | Anastubete |
| BAR   | Barra      |
| Bar   | Barrica    |
| BB    | Bobina     |
| BD    | Balde      |
| BL    | Bloco      |
| BLT   | Blister    |
| BM    | Bombona    |
| BNG   | Bisnaga    |
| BSA   | Bolsa      |
| BST   | Bastão     |
| BTJ   | Botijão    |
| CGA   | Carga      |
| Chp   | Chapa      |
| CJ    | Conjunto   |
| cmC   | cm/coluna  |
| CNT   | Centro     |
| COL   | Coleção    |
| СР    | Cápsula    |
| CPA   | Сара       |
| CPR   | Comprimido |
| CRA   | Carteira   |
| CRO   | Cartão     |
| CRT   | Cartela    |
| CST   | Cesta      |
| CUB   | Cubo       |
| CX    | Caixa      |
| DIA   | Diária     |
| DKU   | Diskus     |
| DRG   | Dragea     |
| DS    | Dose       |
| DZ    | Dúzia      |
| DZN   | Dezena     |
| EMB   | Embalagem  |
| ENV   | Envelope   |

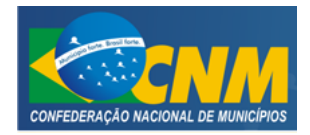

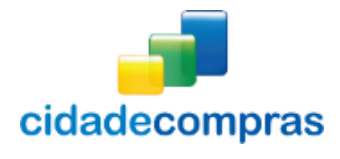

| ETJ            | Estojo         |
|----------------|----------------|
| Etq            | Etiqueta       |
| FAM            | Frasco-Ampola  |
| FCH            | Ficha          |
| FCT            | Flaconete      |
| FD             | Fardo          |
| Fita           | Fita           |
| FLH            | Folha          |
| FR             | Frasco         |
| g              | Grama          |
| GAL            | Galão          |
| GF             | Garrafa        |
| GRS            | Grosa          |
| h              | Hora           |
| h/m            | Hora/Mês       |
| IG             |                |
| Kcal           | Quilocaloria   |
| KG             | Quilo          |
| KIT            | Kit            |
| Km             | Quilometro     |
| I              | Litro          |
|                |                |
|                |                |
| LVU            | LIVIO          |
|                | Metro          |
| MAP            | Мара           |
| MÇU            | Maço           |
| MÊC            | Meada          |
| MES            | Mes            |
| mg             | Miligramas     |
| mi             | Millitros      |
| MLH            | Molho          |
| MLH            | Metro Linear   |
| MLR            | Milheiro       |
| MOD            | Módulo         |
| MTM            | Minutos/Mês    |
| m²             | Metro Quadrado |
| M <sup>2</sup> | Metro Quadrado |
| m <sup>3</sup> | Metro Cúbico   |
| M <sup>3</sup> | Metro Cúbico   |
| Nov            | Novelo         |
| OVL            | Óvulo          |
| PAR            | Par            |
| PÇ             | Peça           |
| РС             | Pacote         |
| PMA            | Pomada         |
| PN             | Pino           |
| PST            | Pasta          |
| РТ             | Pote           |
| РТА            | Pastilha       |
| RL             | Rolo           |
| RM             | Resma          |
| SAC            | Saca           |
|                |                |

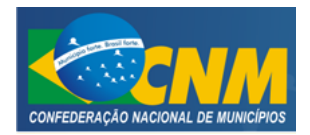

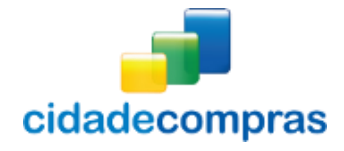

## Manual do Fornecedor - Pregão Eletrônico

| SCH | Sache    |
|-----|----------|
| SCO | Saco     |
| SRG | Seringa  |
| SVÇ | Serviço  |
| t   | Tonelada |
| Tal | Talão    |
| ТВ  | Tablete  |
| TBT | Tubete   |
| TES | Teste    |
| TIR | Tira     |
| ТМВ | Tambor   |
| ТQТ | Tiquete  |
| Tst | Teste    |
| TUB | Tubo     |
| UM  | Unidade  |
| VD  | Vidro    |

## 3.21 Conheça os ícones da nossa ferramenta

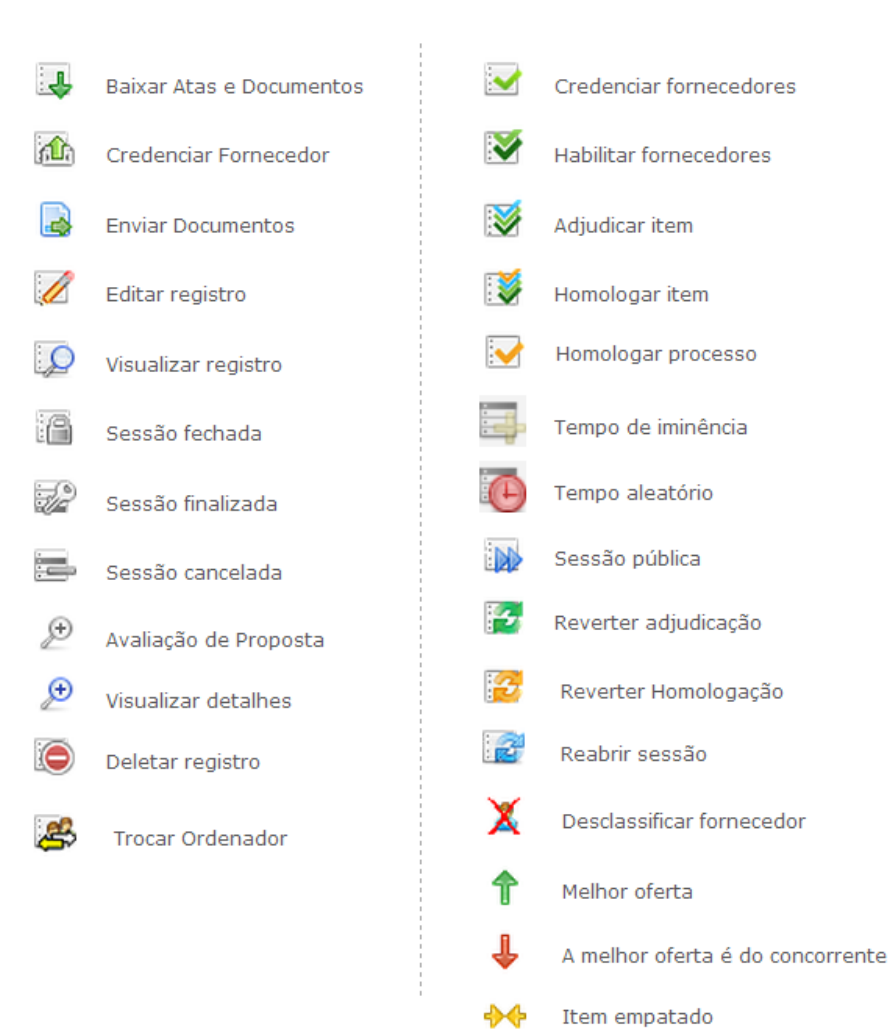

| O   | Intenção de recurso     |
|-----|-------------------------|
|     | Suspender sessão        |
| 4   | Analisar propostas      |
| -   | Cancelar sessão         |
| Ø   | Sessão deserta          |
| Q   | Negociar com fornecedor |
| ,   | Negociação aberta       |
| 123 | Enviar lance desempate  |
| >   | Recurso                 |
| ^₽  | Seu lance               |
| ×   | Remover participantes   |
|     | Abrir item              |
| 8   | Finalizar processo      |

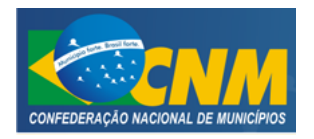

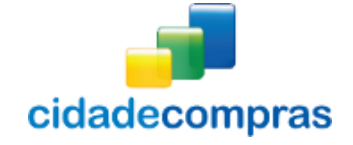

# 4 GLOSSÁRIO TÉCNICO

| Download | Expressão em inglês que significa " <b>baixar</b> " um arquivo da internet e |
|----------|------------------------------------------------------------------------------|
|          | torná-lo disponível na máquina do usuário                                    |
| Login    | Nome de usuário que neste caso foi escolhido pelo fornecedor para            |
|          | acessar o sistema                                                            |
| Links    | São atalhos utilizados para ir rapidamente de uma tela para outra ou         |
|          | fazer o <i>download</i> de documentos                                        |